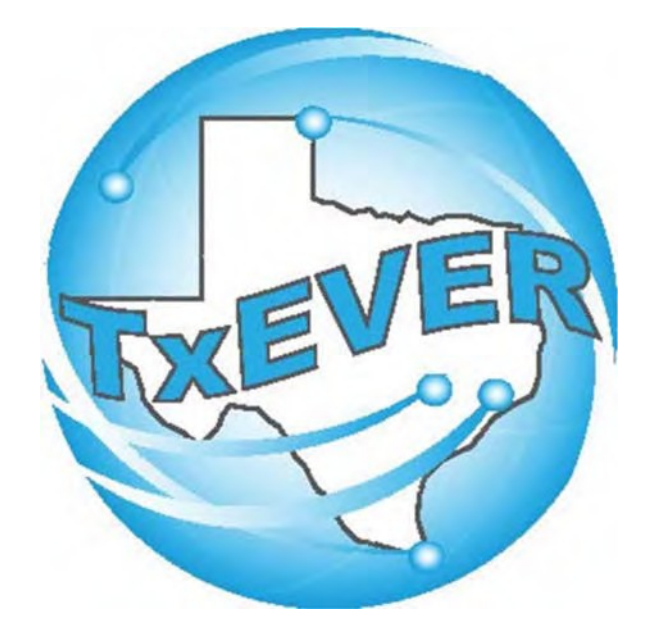

# TxEVER Local Registrar User Guide

Rev. 3/2024

# Table of Contents

#### Contents

| Burial Transit Permit Process           | 3 |
|-----------------------------------------|---|
| Local Acceptance Queue                  |   |
| Printing Documents – Listing Report     |   |
| Printing Documents – Ready to Print     |   |
| Local Batch File Extract and Downloader |   |
| Voter Abstract Extract and Downloader   |   |
| Birth Reports                           |   |
| Rejected Records Report                 |   |
| Death Reports                           |   |
| Birth Death Matching                    |   |
| Facility Delinquent Report              |   |
| Fatalities by County by Month Report    |   |
| Pending Cause of Death Listing          |   |
| Productivity Report – Local Registrars  |   |
| Record Status Report                    |   |
| Local Registration – Suicide Reporting  |   |
|                                         |   |

#### **Burial Transit Permit Process**

Log into TxEVER via the web

https://txever.dshs.texas.gov/TxEverUI/Welcome.htm

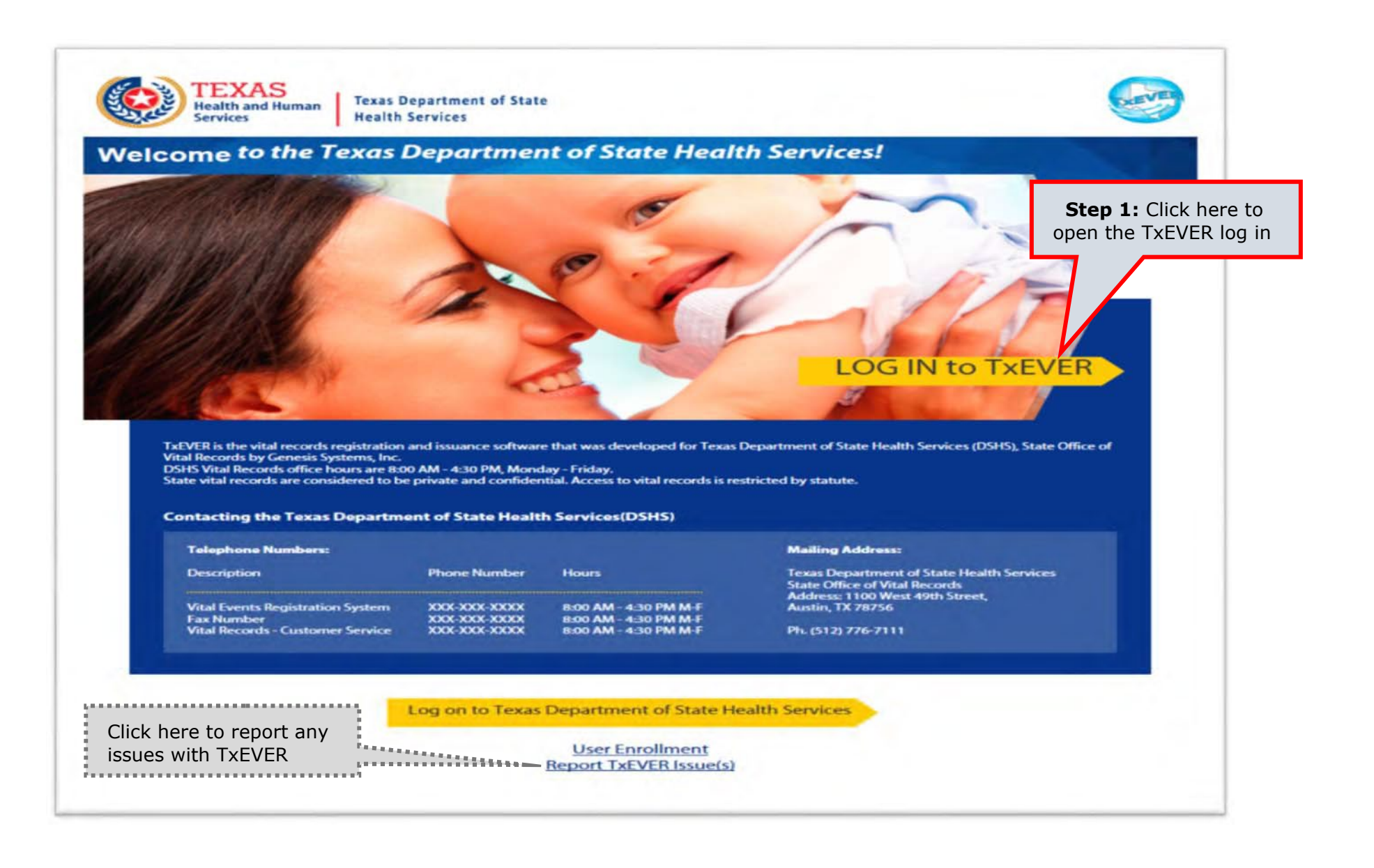

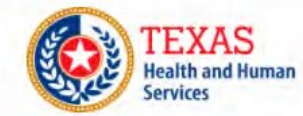

Texas Department of State Health Services

#### **TxEVER Terms of Use**

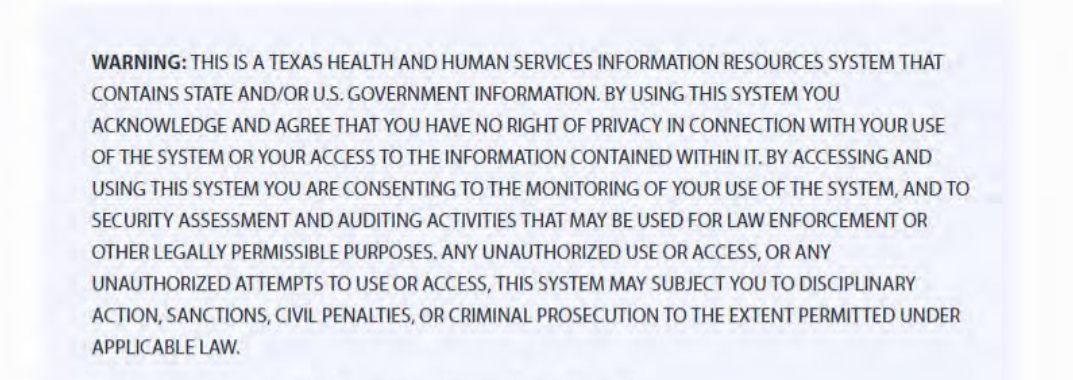

Are you in agreement with above stated terms & conditions?

**Step 2:** Click Yes to agree to the terms and conditions and gain access to TxEVER.

Yes No

Current Date: 27-Apr-2018 | Build Number: 1.0.0.0

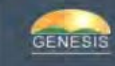

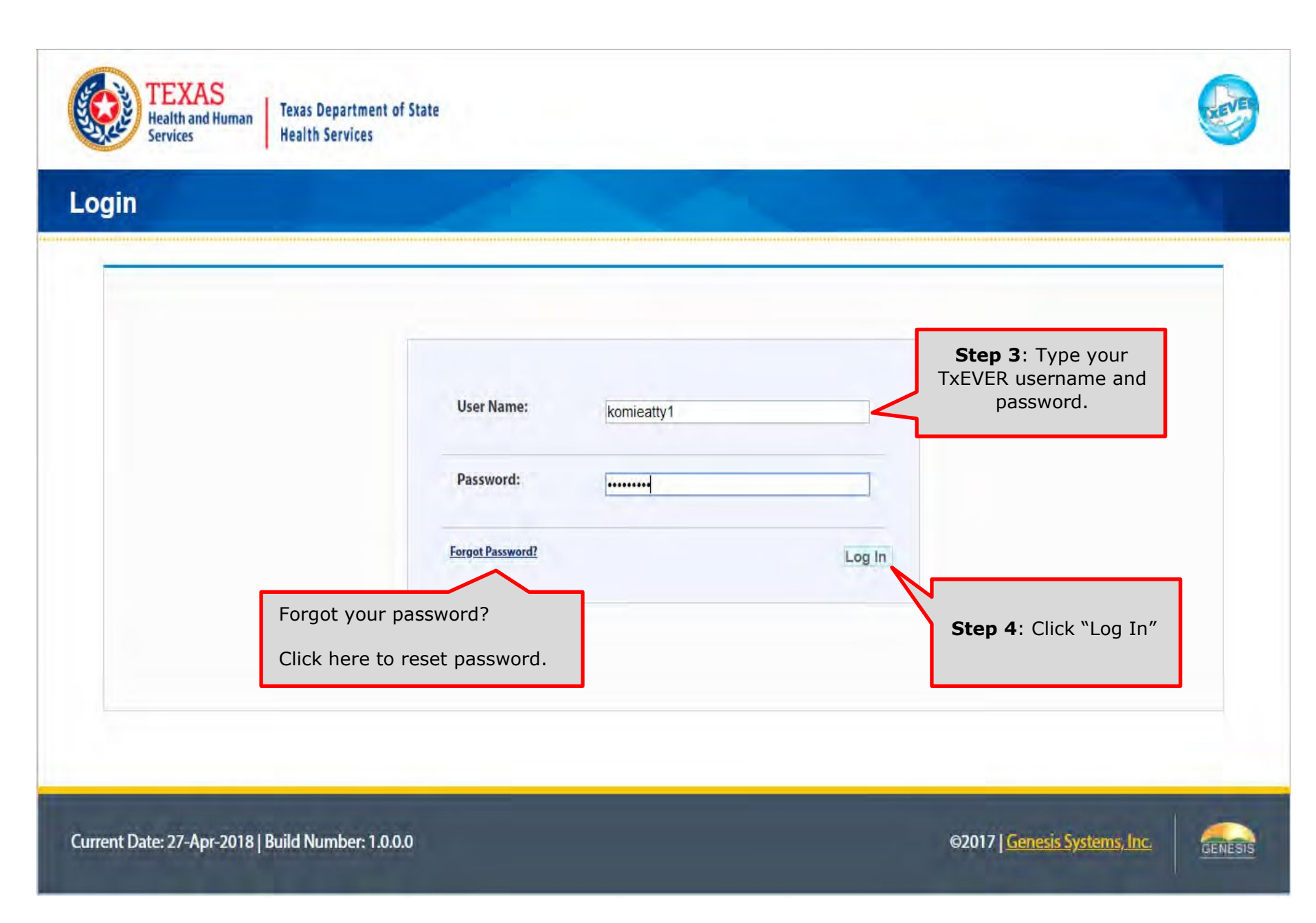

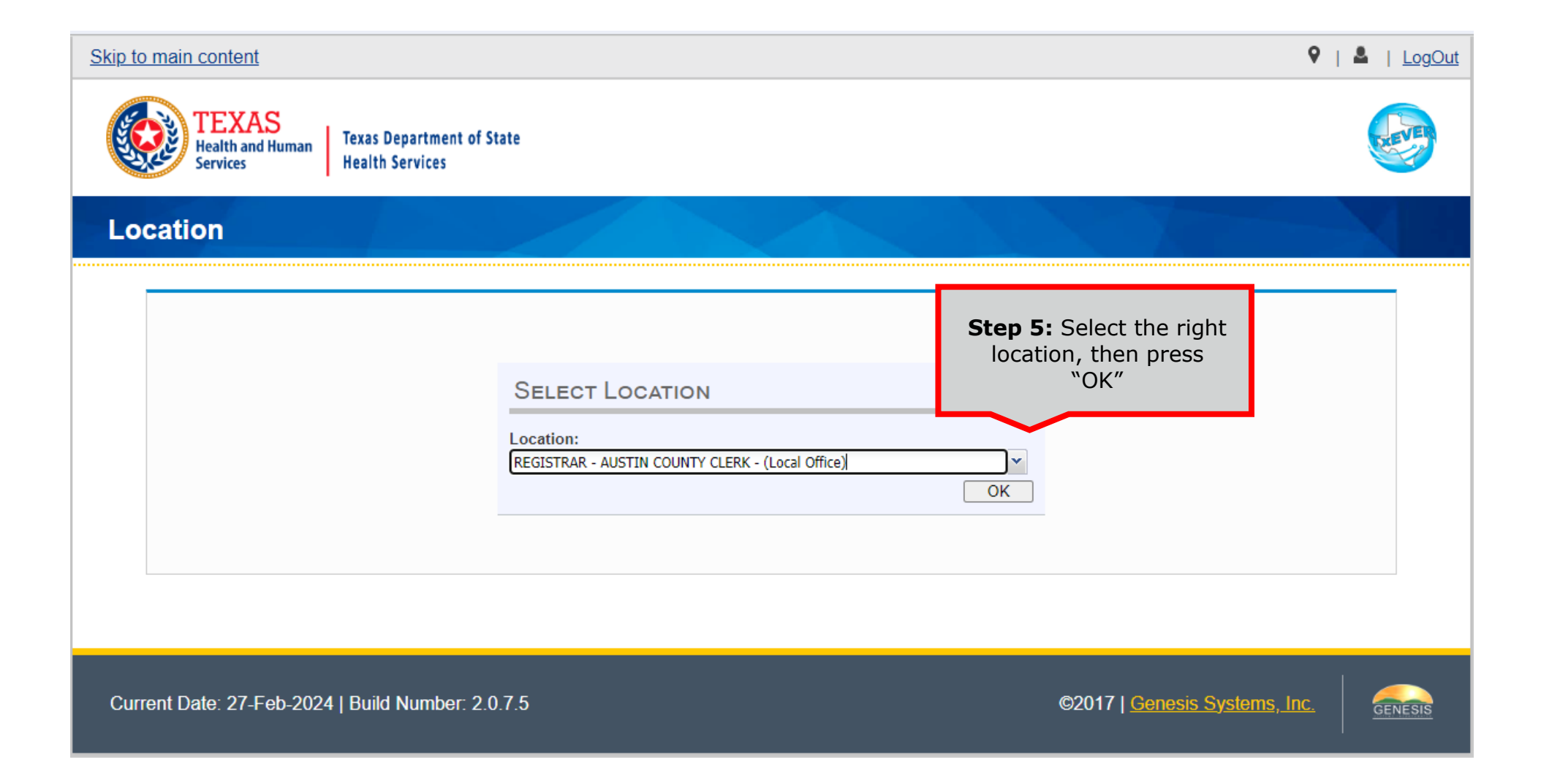

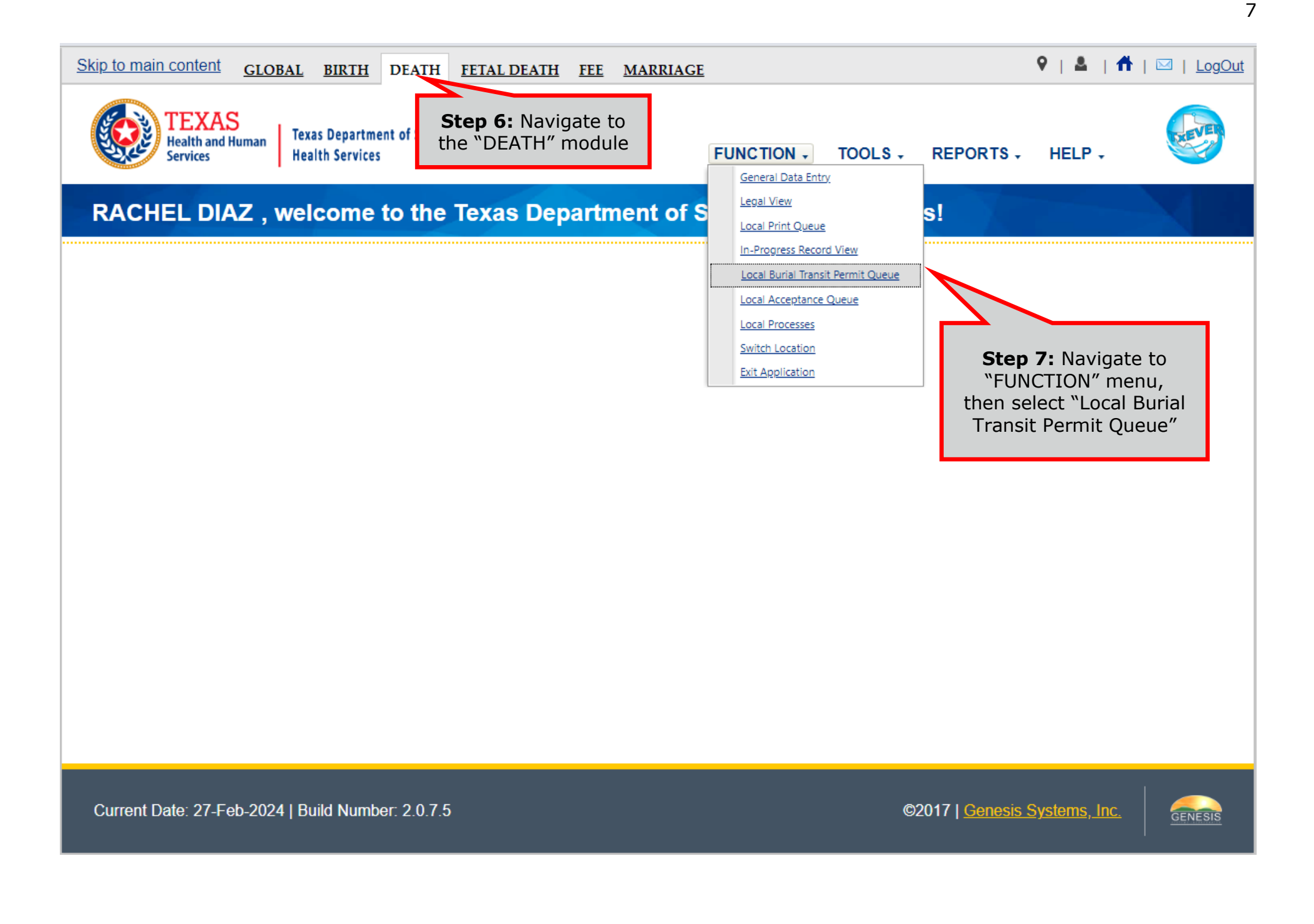

| Skip to main content GLOBAL BIRTH DEATH FETAL DEATH                                   | FEE MARRIAGE               | ♀   ▲   ╋   ⊠   <u>LogOut</u> |
|---------------------------------------------------------------------------------------|----------------------------|-------------------------------|
| TEXAS<br>Health and Human<br>Services<br>Texas Department of State<br>Health Services | FUNCTIONS - RECORD - TOOLS | HELP +                        |
| M 🖉 🗸 X Step 8: Input a date range                                                    | RIAL TRANSIT PERMIT QUEUE  |                               |
| Date Permit Requested                                                                 | *                          |                               |
| From Date: * 01/01/2023 To Date:<br>Funeral Home Name                                 | * 01/03/2023               |                               |
| Funeral Home Name:                                                                    |                            |                               |
| S                                                                                     | earch Clear                |                               |
|                                                                                       |                            |                               |
|                                                                                       | Step 9: Press "Search"     |                               |

| Date Permit Requested                                               |                                        |
|---------------------------------------------------------------------|----------------------------------------|
| From Date: * 01/01/2023                                             | To Date: * 06/30/2023                  |
| Funeral Home Name                                                   |                                        |
| Funeral Home Name:<br>Step 10: Select the first<br>record to review | Search Clear                           |
| Request Date   Funeral ne Name Ma                                   | anner Of Death   Decedent Name   Notes |

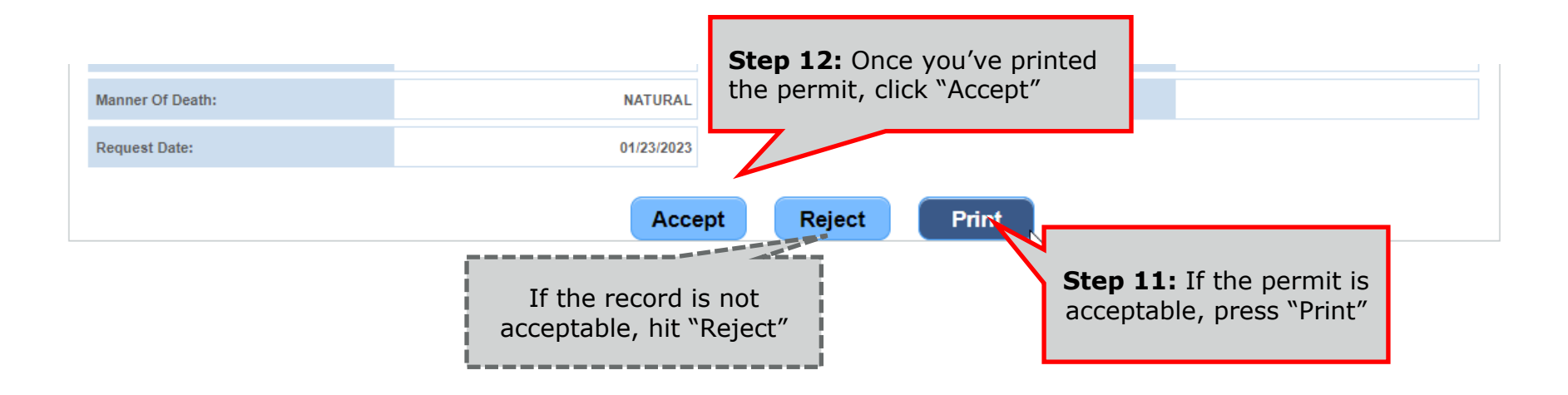

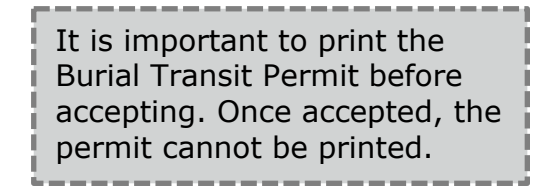

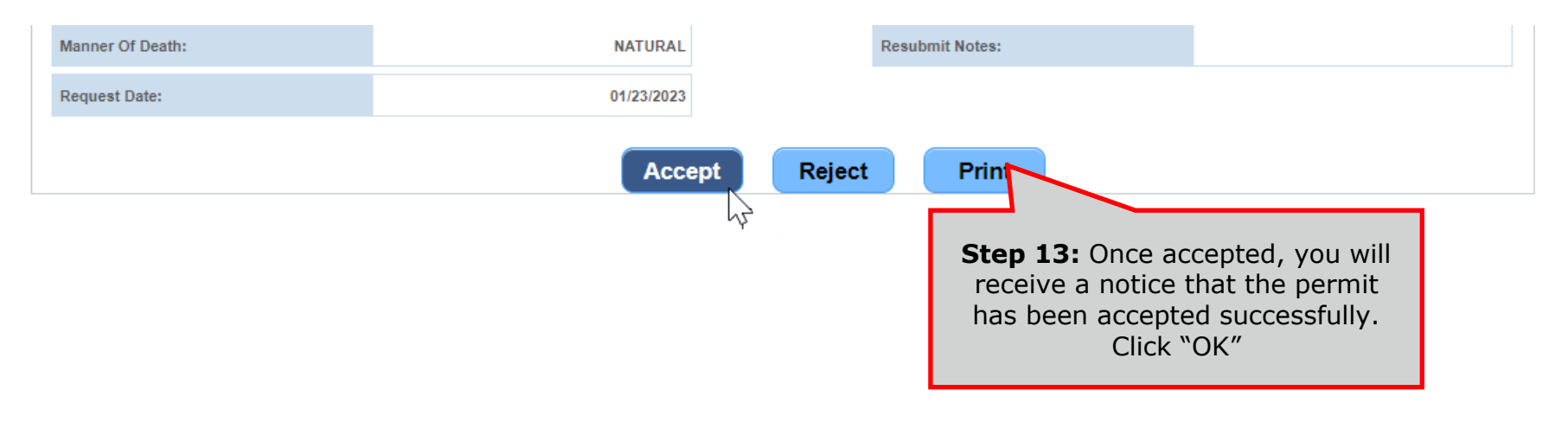

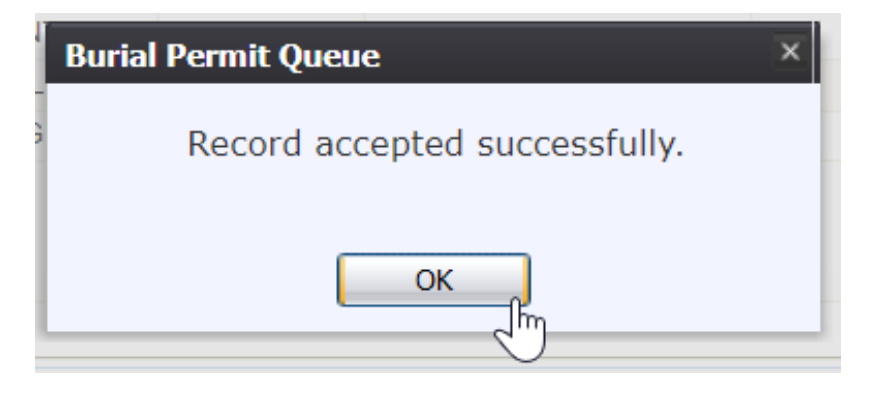

Continue will all the Burial Transit Permits in the queue.

#### **Local Acceptance Queue**

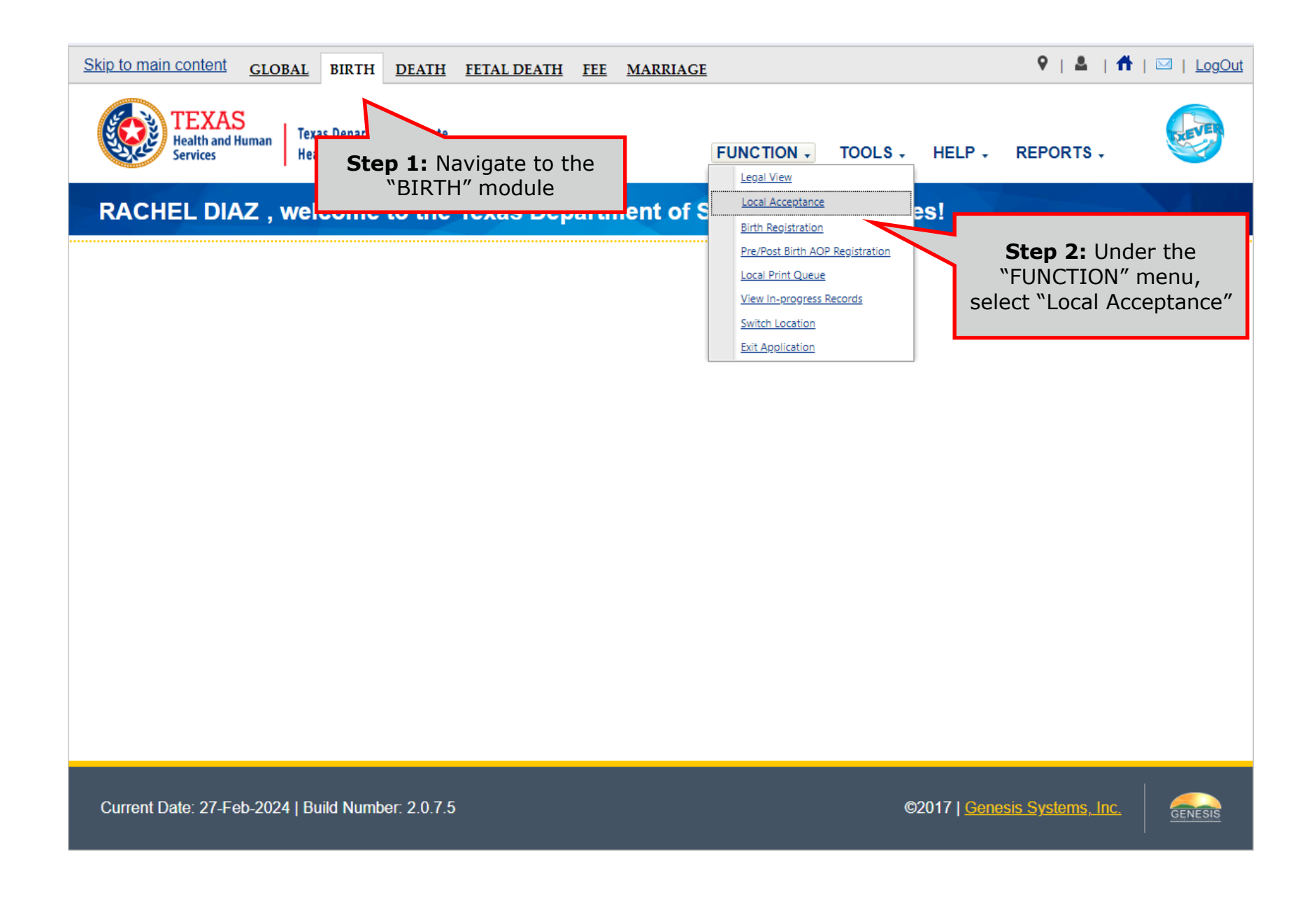

| Skip to main content GLOBAL BIRTH DEATH FEE                                           | 9   🚨   👫   🖂   Log(                                    |
|---------------------------------------------------------------------------------------|---------------------------------------------------------|
| TEXAS<br>Health and Human<br>Services<br>Texas Department of State<br>Health Services | FUNCTIONS - RECORD - TOOLS - HELP -                     |
|                                                                                       |                                                         |
| V X III N I V N<br>LOCAL ACCEPTANCE QUEUE                                             | Unresolved Work Queue:                                  |
| Please select record to proceed.                                                      | TEST, BABY (C), 2022/01/01                              |
|                                                                                       | <b>Step 3:</b> Select a record one at a time to review. |
| Current Date: 27-Feb-2024   Build Number: 2.0.7.5                                     | The indicator shows how many records are in the queue.  |

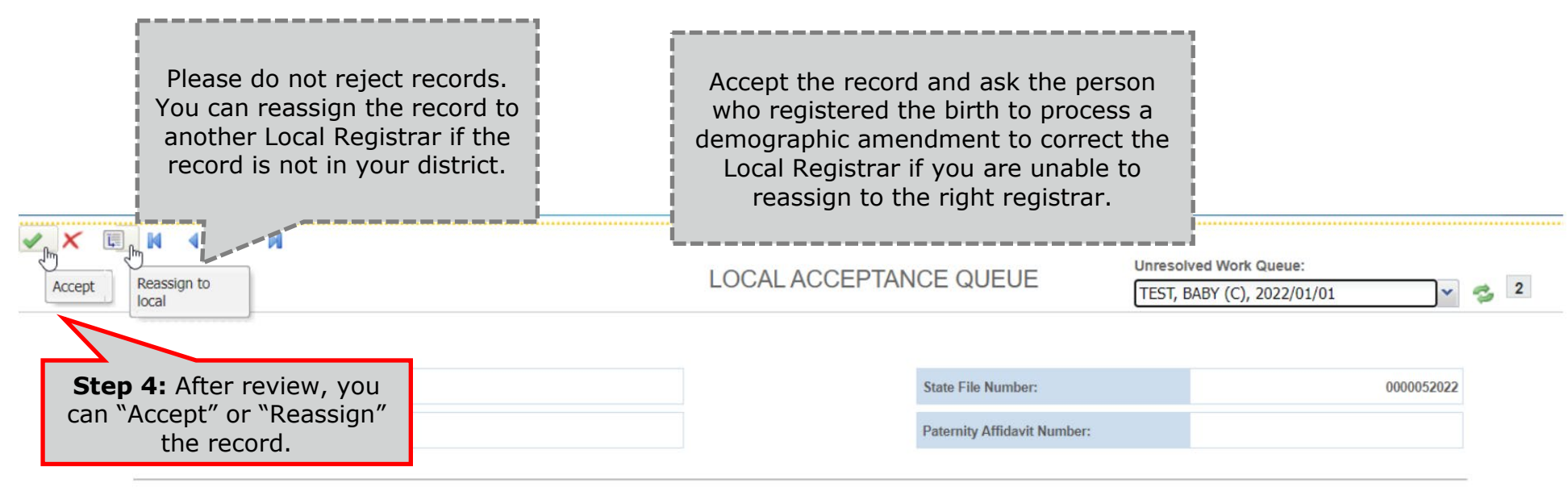

| Mother Legal Name     |      |  |
|-----------------------|------|--|
| Mother's First Name:  | JANE |  |
| Mother's Middle Name: |      |  |
| Mother's Last Name:   | TEST |  |
| Mother's Suffix:      |      |  |
| Com ele Noree         |      |  |

| Child's Name         |      |  |
|----------------------|------|--|
| Child's First Name:  | BABY |  |
| Child's Middle Name: |      |  |
| Child's Last Name:   | TEST |  |
| Child's Suffix:      |      |  |

| Father Legal Name      |                             |  |  |  |
|------------------------|-----------------------------|--|--|--|
| Father's First Name:   |                             |  |  |  |
| Father's Middle Name:  |                             |  |  |  |
| Father's Last Name:    |                             |  |  |  |
| Father's Suffix:       |                             |  |  |  |
| Child's Ini            | ORMATION                    |  |  |  |
| Child's Date Of Birth: | 01/01/2022                  |  |  |  |
| Child's Plurality:     | SINGLE                      |  |  |  |
| Child's Birth Order:   | SINGLE                      |  |  |  |
| Place Of Birth:        | NORTH AUSTIN MEDICAL CENTER |  |  |  |

#### **Printing Documents – Listing Report**

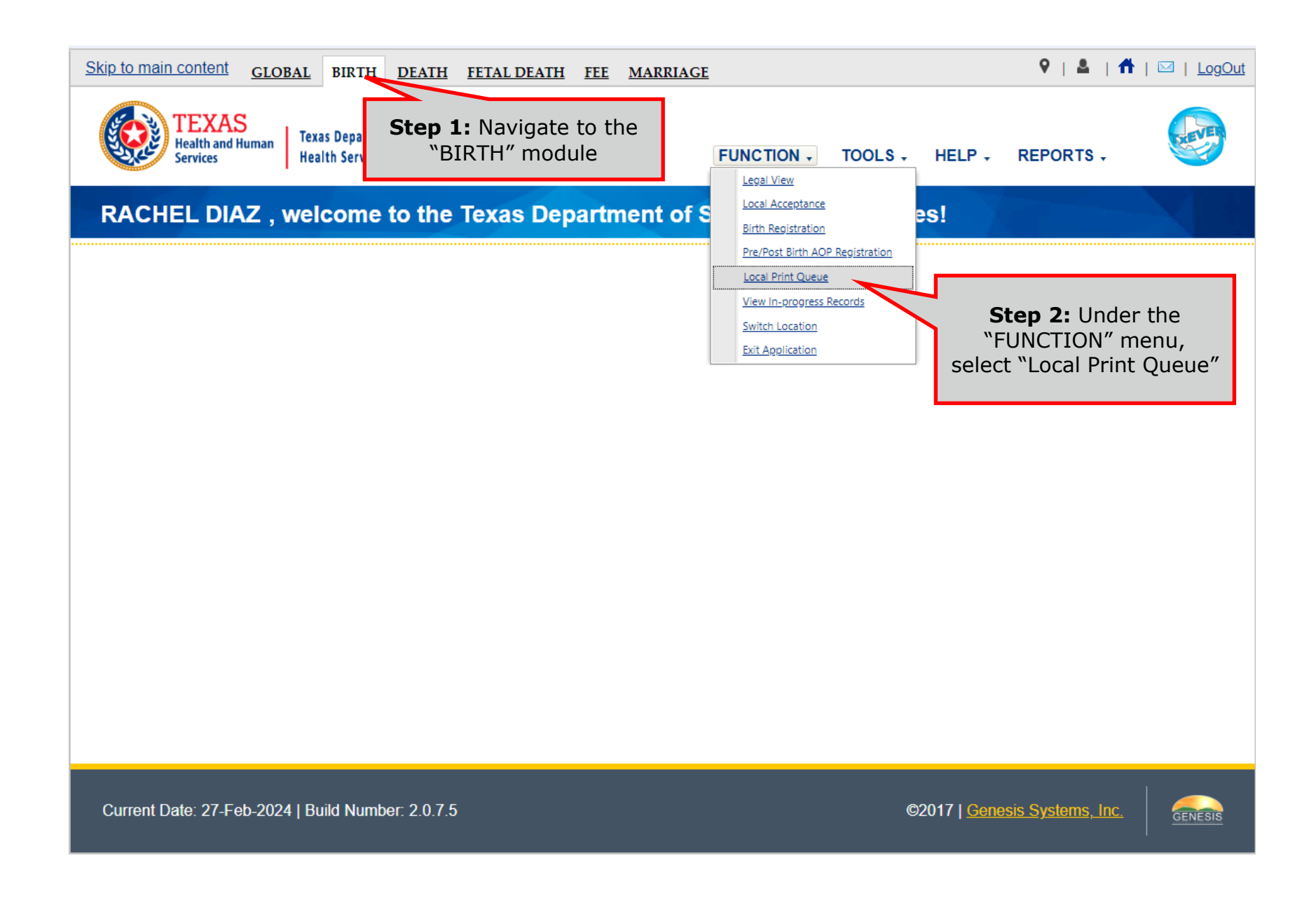

| TEXAS<br>Health and Human<br>Services | Texas Department of State<br>Health Services                                                                              | FUNCTIONS +                                          | RECORD - T                                                                                                    | OOLS H                                                                           | ELP +                                                                         |                                                  |
|---------------------------------------|----------------------------------------------------------------------------------------------------|------------------------------------------------------|----------------------------------------------------------------------------------------------------|----------------------------------------------------------------------------------|-------------------------------------------------------------------------------|--------------------------------------------------|
|                                       |                                                                                                    |                                                      | Listing<br>Replacement Report                                                                                 |                                                                                  |                                                                               |                                                  |
|                                       | LOCAL PRIN                                                                                                    | NT QUEUE                                             | <u>kepiacement kepor</u>                                                                                      | St<br>"F                                                                         | <b>ep 3:</b> Und<br>RECORD" r<br>select "List                                 | er the "<br>nenu,<br>ting"                       |
| □Select All Page(s)                   | Document FilterS<br>All Previously Not I<br>All Previously Print<br>LFN Range<br>* Year<br>* From<br>* To<br>Subb<br>Subb | elect a value Printed. ted. SFN Range fi fi ir O V I | The Listing Rep<br>ind records tha<br>ncase the print<br>other reason ne<br>vere printed on<br>t is advised t | oort allows<br>t you have<br>cer malfur<br>ed to know<br>a given o<br>to print f | s you to be<br>previousl<br>actions or t<br>w which ce<br>day.<br>the Listing | e able to<br>y printed<br>for some<br>rtificates |
| Junio Downl                           | oad <u>Apple Download</u>                                                                                                 | Clear                                                | oefore printing                                                                                               | items in t                                                                       | he queue.                                                                     |                                                  |
| GEN PRINT PLUGIN: 0.                  | 0.0 (                                                                                                    | CONNECTION: WAITING                                  |                                                                                                    |                                                                                  |                                                                               |                                                  |

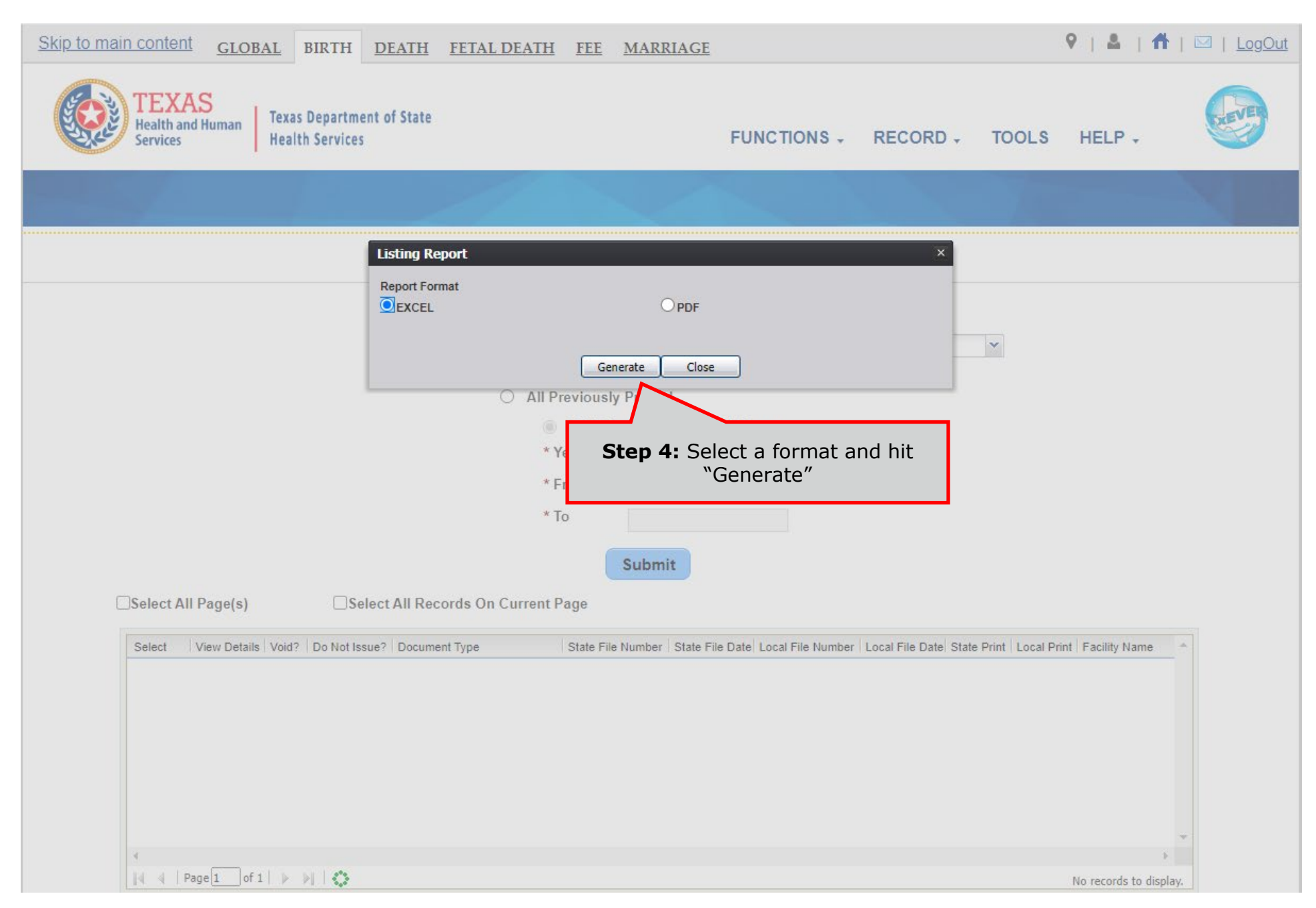

#### **Printing Documents – Ready to Print**

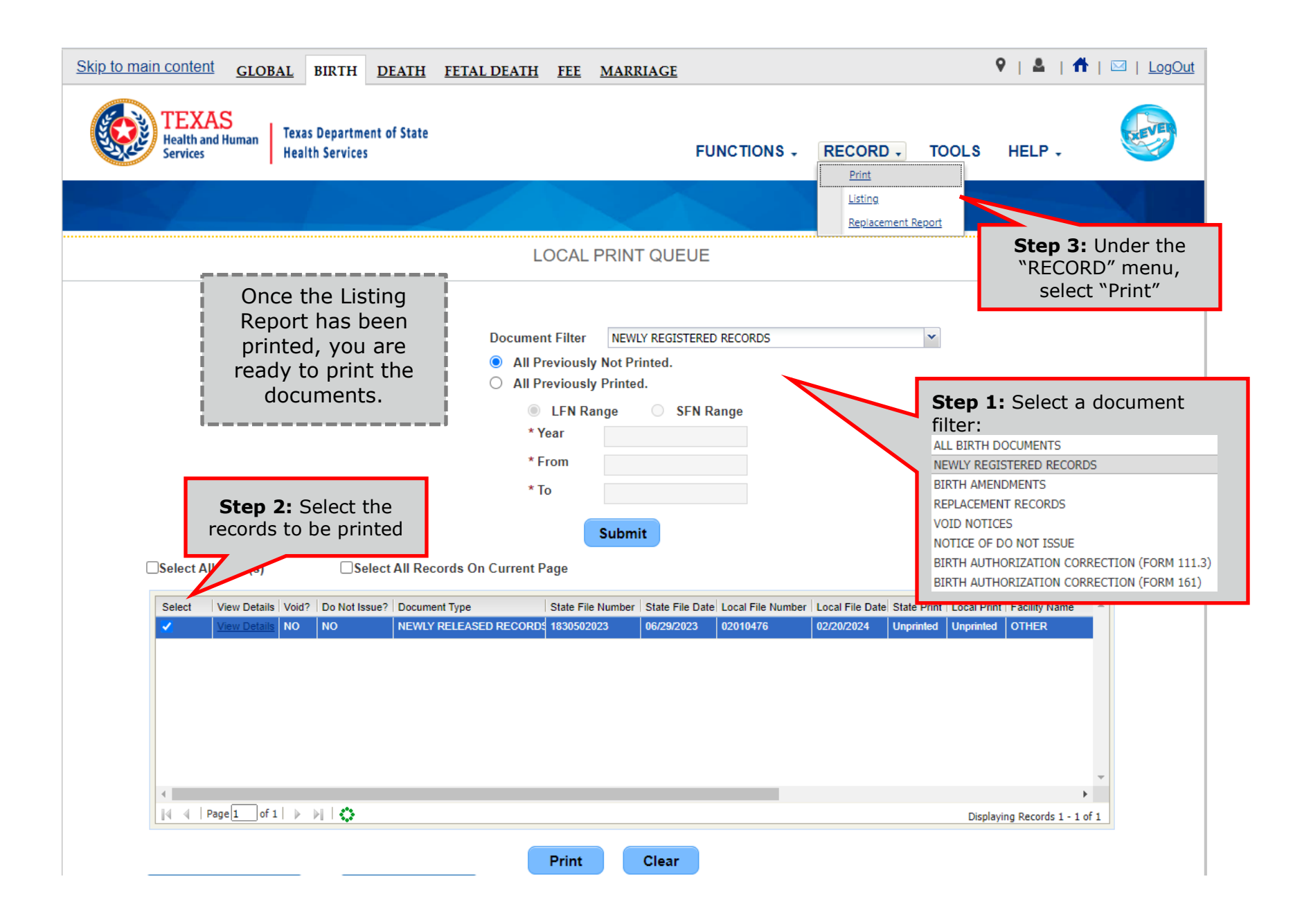

#### **Local Batch File Extract and Downloader**

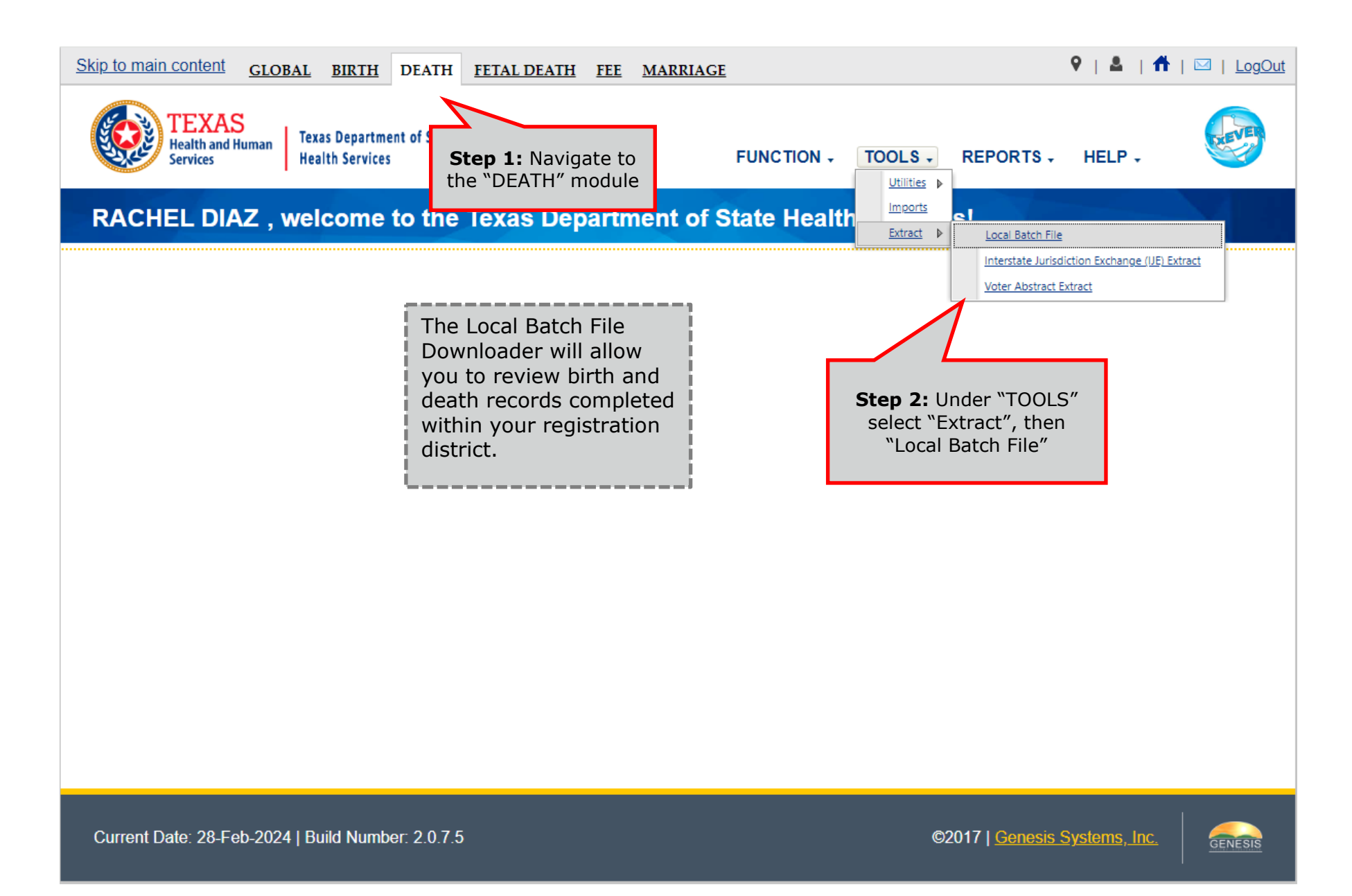

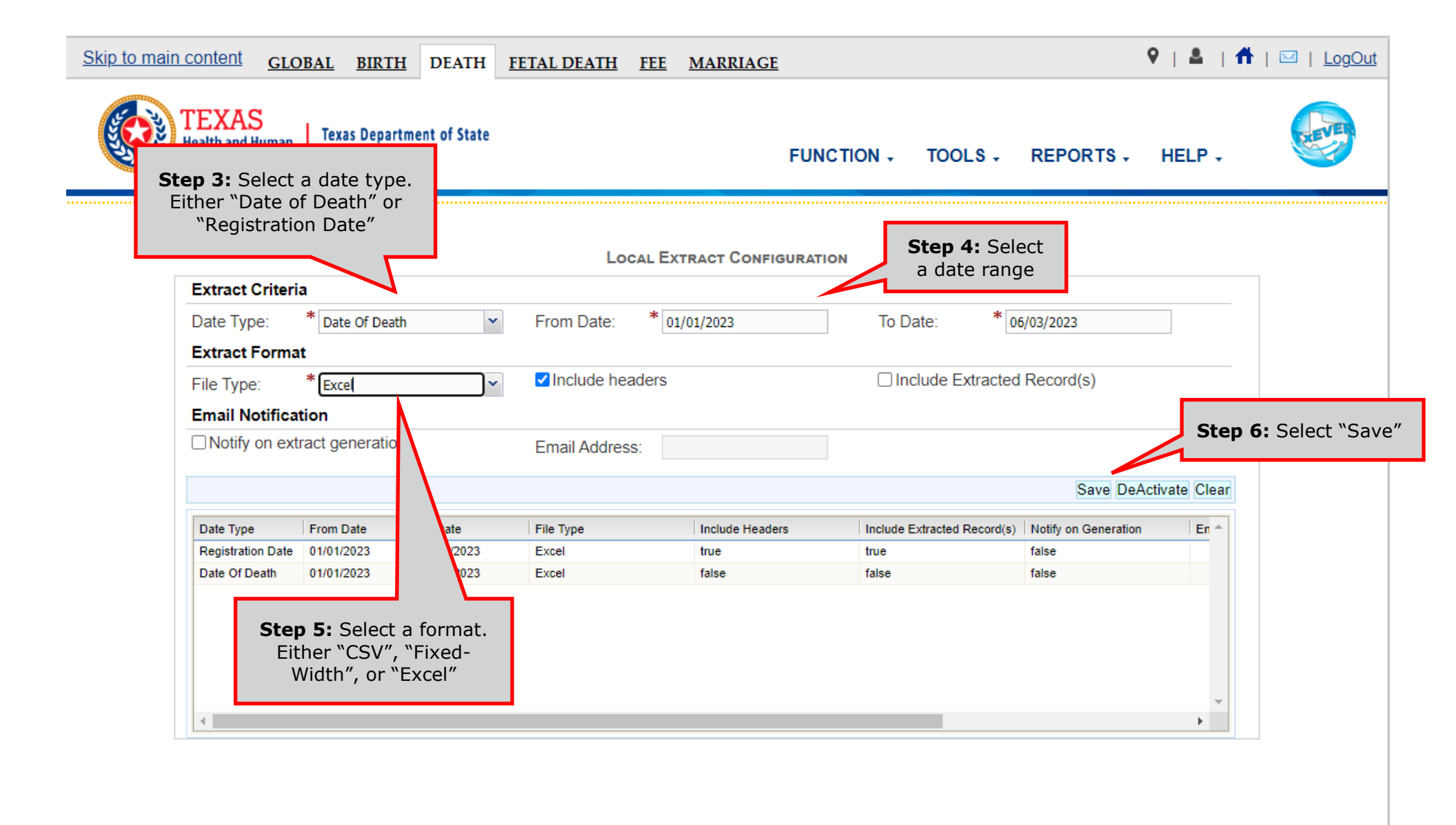

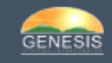

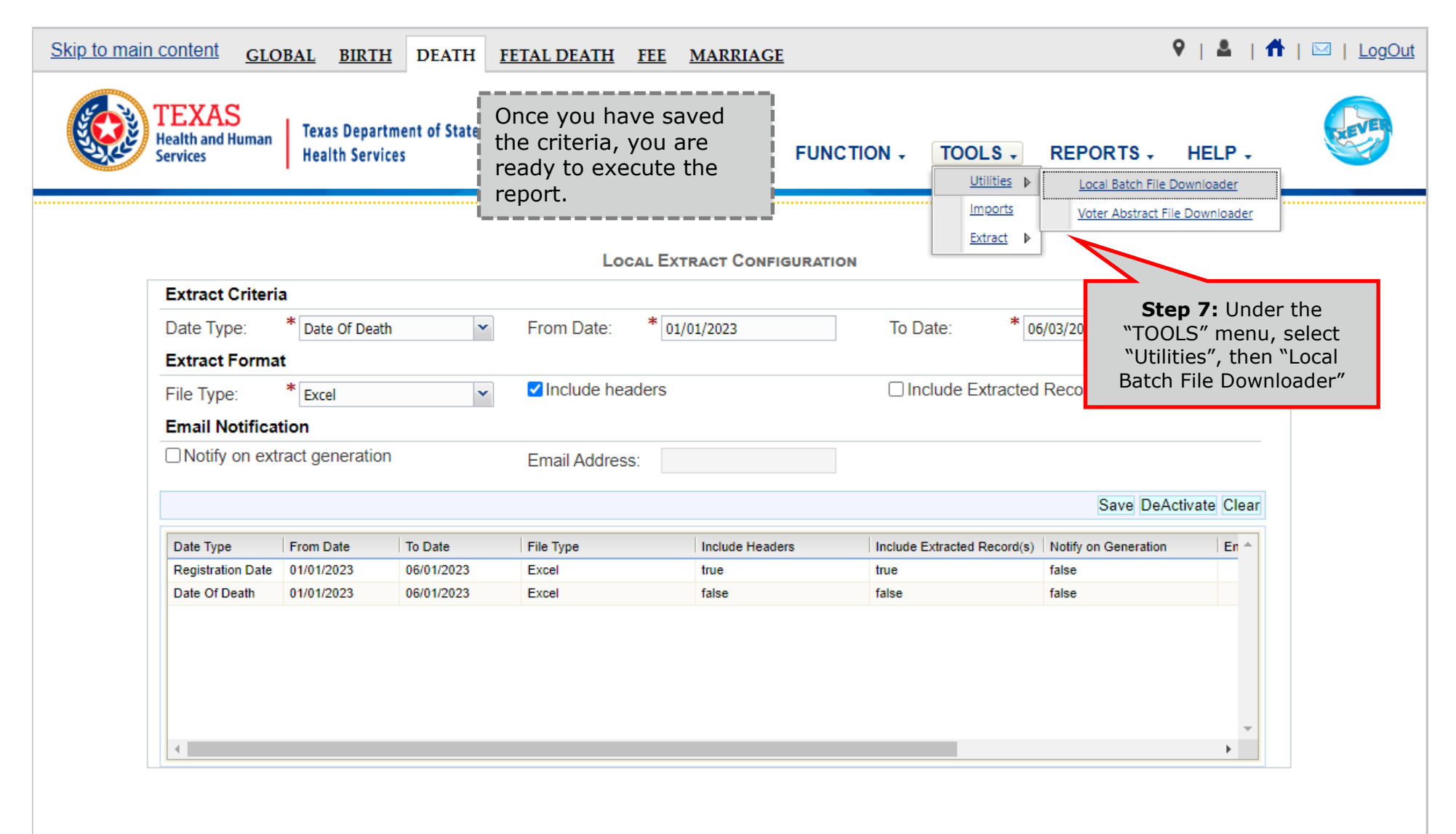

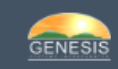

| -              | GLOBAL BIRTH                                                                                                    | I DEATH FETAL DEATH FEE                                                                                                    |                                                                      |                      |           |
|----------------|----------------------------------------------------------------------------------------------------|----------------------------------------------------------------------------------------------------|----------------------------------------------------------------------|----------------------|-----------|
| and the second | TEXAS<br>Health and Human<br>Services Health Service                                                                                                    | iment of State<br>ces                                                                                                    | FUNCTION -                                                           | TOOLS -              | REPORTS + |
|                |                                                                                                    |                                                                                                    |                                                                      |                      |           |
|                |                                                                                                    |                                                                                                    |                                                                      |                      |           |
|                |                                                                                                    |                                                                                                    |                                                                      |                      |           |
|                |                                                                                                    |                                                                                                    |                                                                      |                      |           |
|                |                                                                                                    | EXTRACT FILE DOWNLOADER                                                                                                    | Step 8                                                               | <b>3:</b> Select "Do | wnload″   |
|                | Refresh File List                                                                                                    | EXTRACT FILE DOWNLOADER                                                                                                    | Step 8                                                               | <b>3:</b> Select "Do | wnload″   |
|                | Refresh File List                                                                                                    | EXTRACT FILE DOWNLOADER                                                                                                    | Step 8                                                               | 3: Select "Do        | wnload″   |
|                | Created On<br>06-14-2022 03:30:18 PM                                                                                                    | EXTRACT FILE DOWNLOADER                                                                                                    | Step 8                                                               | 3: Select "Do        | wnload″   |
|                | Created On           06-14-2022 03:30:18 PM           08-14-2022 03:05:31 PM                                                                                              | EXTRACT FILE DOWNLOADER File Name REGISTRAR - BURNET COUNTY CLERK_DEATH_061420 REGISTRAR - BURNET COUNTY CLERK_DEATH_061420                                              | Download<br>Download                                                 | 3: Select "Do        | wnload″   |
|                | Created On           06-14-2022 03:30:18 PM           08-14-2022 03:05:31 PM           08-04-2020 10:46:13 AM                                                             | EXTRACT FILE DOWNLOADER File Name REGISTRAR - BURNET COUNTY CLERK_DEATH_061420 REGISTRAR - BURNET COUNTY CLERK_DEATH_061420 REGISTRAR - BURNET COUNTY CLERK_DEATH_080420 | Step 8 Download Download Download Download                           | 3: Select "Do        | wnload″   |
|                | Created On         O6-14-2022 03:30:18 PM           08-14-2022 03:05:31 PM         08-04-2020 10:46:13 AM           07-11-2019 10:28:11 AM         07-11-2019 10:28:11 AM | EXTRACT FILE DOWNLOADER                                                                                                    | Step 8 Download Download Download Download Download Download         | 3: Select "Do        | ownload″  |
|                | Created On           06-14-2022 03:30:18 PM           08-14-2022 03:05:31 PM           08-04-2020 10:46:13 AM           07-11-2019 10:26:11 AM                            | EXTRACT FILE DOWNLOADER                                                                                                    | Download<br>Download<br>Download<br>Download<br>Download<br>Download | 3: Select "Do        | ownload″  |
|                | Created On           06-14-2022 03:30:18 PM           06-14-2022 03:05:31 PM           08-04-2020 10:46:13 AM           07-11-2019 10:28:11 AM                            | EXTRACT FILE DOWNLOADER                                                                                                    | Step 8<br>Download<br>Download<br>Download<br>Download<br>Download   | 3: Select "Do        | ownload″  |

#### **Voter Abstract Extract and Downloader**

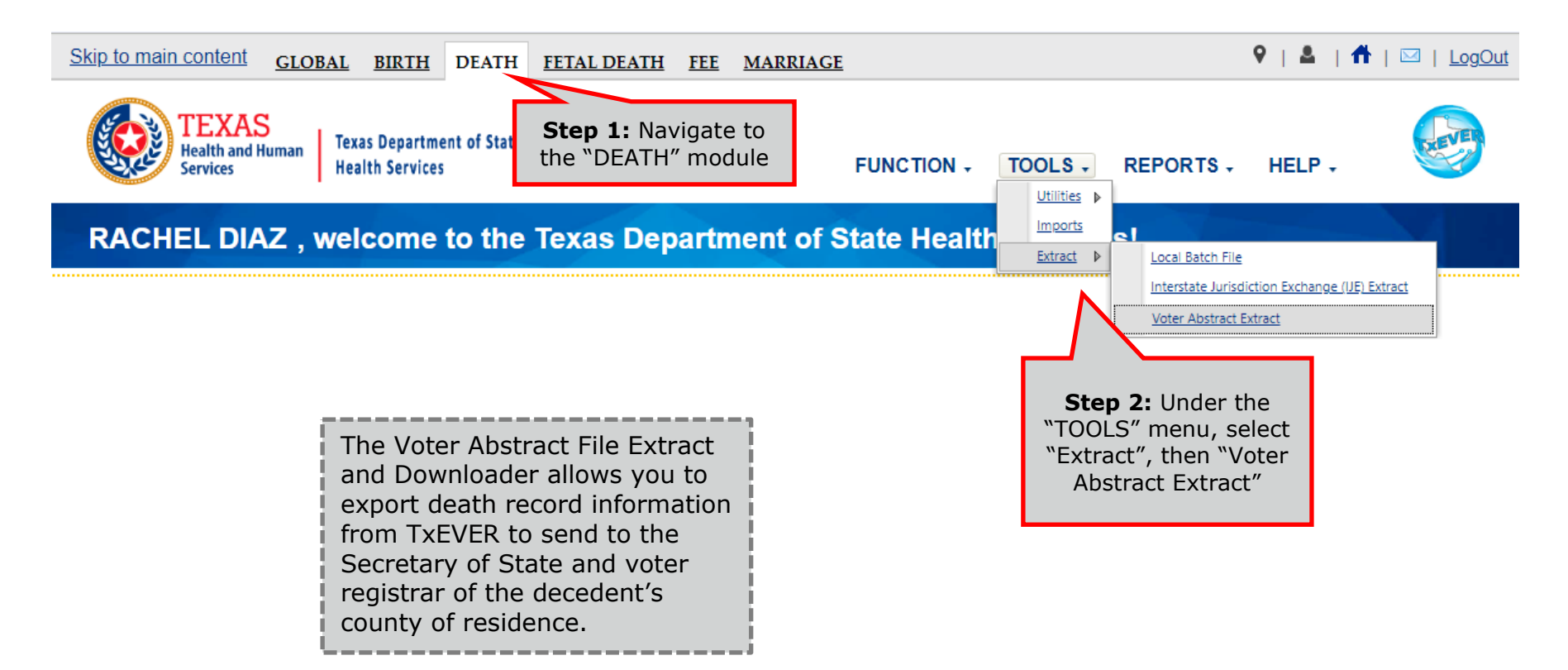

22

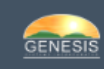

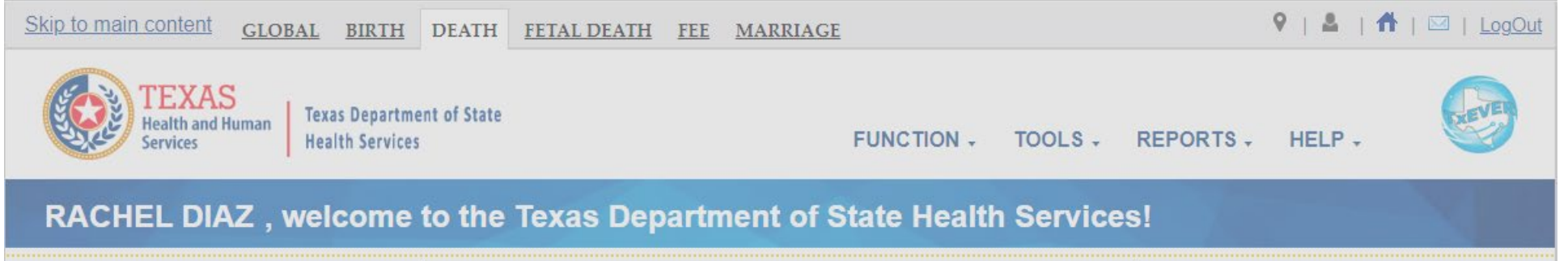

| Voter Abstract Ext | ract           |                                                                | × |
|--------------------|----------------|----------------------------------------------------------------|---|
| Select Month & Ye  | ar to Extract: |                                                                |   |
| Select a value     | 2023           | ×                                                              |   |
| JAN                | -              |                                                                |   |
| FEB                |                |                                                                |   |
| MAR                |                | Generate Close                                                 |   |
| APR                |                |                                                                |   |
| MAY                |                | $\sim$                                                         |   |
| JUN                |                |                                                                | _ |
| JUL                | -              |                                                                |   |
|                    |                | <b>Step 3:</b> Select a month and year, then select "Generate" |   |

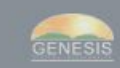

| Skip to main content GLOBAL BIRTH DEATH FETAL DEATH FEE MARRIAGE                                                                                                    | ♀   &   Ħ   ⊠   LogOut               |
|----------------------------------------------------------------------------------------------------|--------------------------------------|
| TEXAS<br>Health and Human<br>ServicesTexas Department of State<br>Health ServicesFUNCTION - T                                                                                                    | OOLS - REPORTS - HELP -              |
|                                                                                                    |                                      |
| VOTER ABSTRACT FILE DOWNLOADER         Refresh File List         © 2-26-2024 09:30:32 AM       666_012023 bt         Sector of the Name       Extract generated successfully.         Image: Colspan="2">Image: Colspan="2">Sector of the Name         Sector of the Name       Image: Colspan="2">Image: Colspan="2">Colspan="2">Colspan="2"         Colspan="2">Colspan="2">Colspan="2"         Colspan="2">Colspan="2">Colspan="2"         Colspan="2">Colspan="2"         Colspan="2">Colspan="2"         Colspan="2">Colspan="2"         Colspan="2">Colspan="2"         Colspan="2">Colspan="2"         Colspan="2">Colspan="2"         Colspan="2">Colspan="2"         Colspan="2">Colspan="2"         Colspan="2">Colspan="2"         Colspan="2">Colspan="2"         Colspan="2">Colspan="2"         Colspan="2"       Colspan="2" |                                      |
| Current Date: 28-Feb-2024   Build Number: 2.0.7.5                                                                                                    | ©2017   <u>Genesis Systems, Inc.</u> |

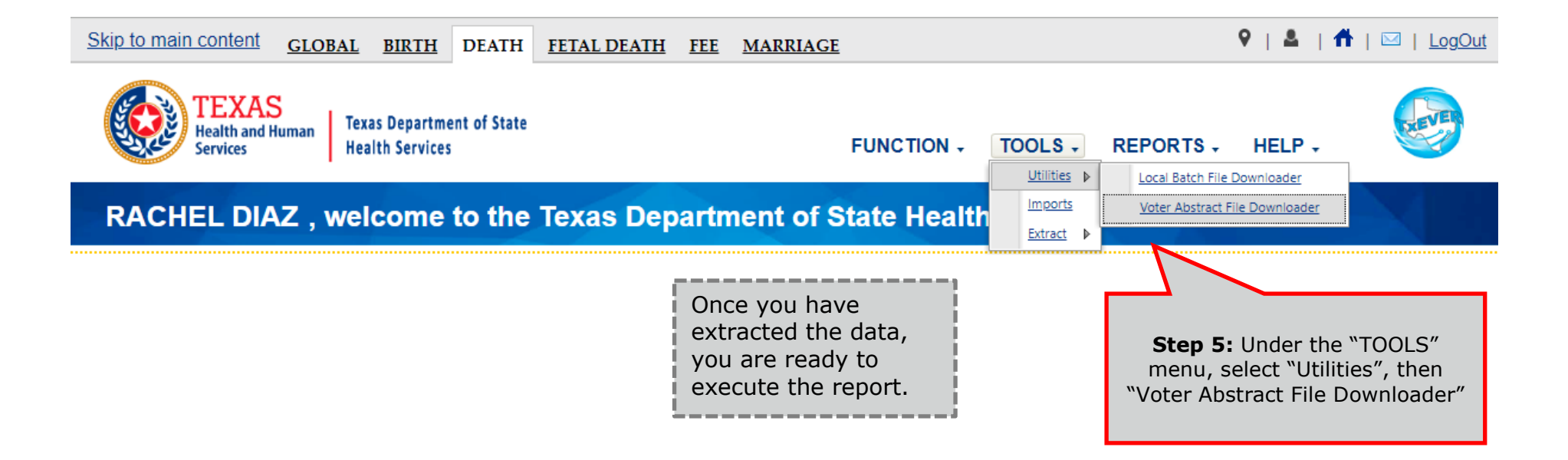

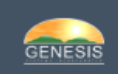

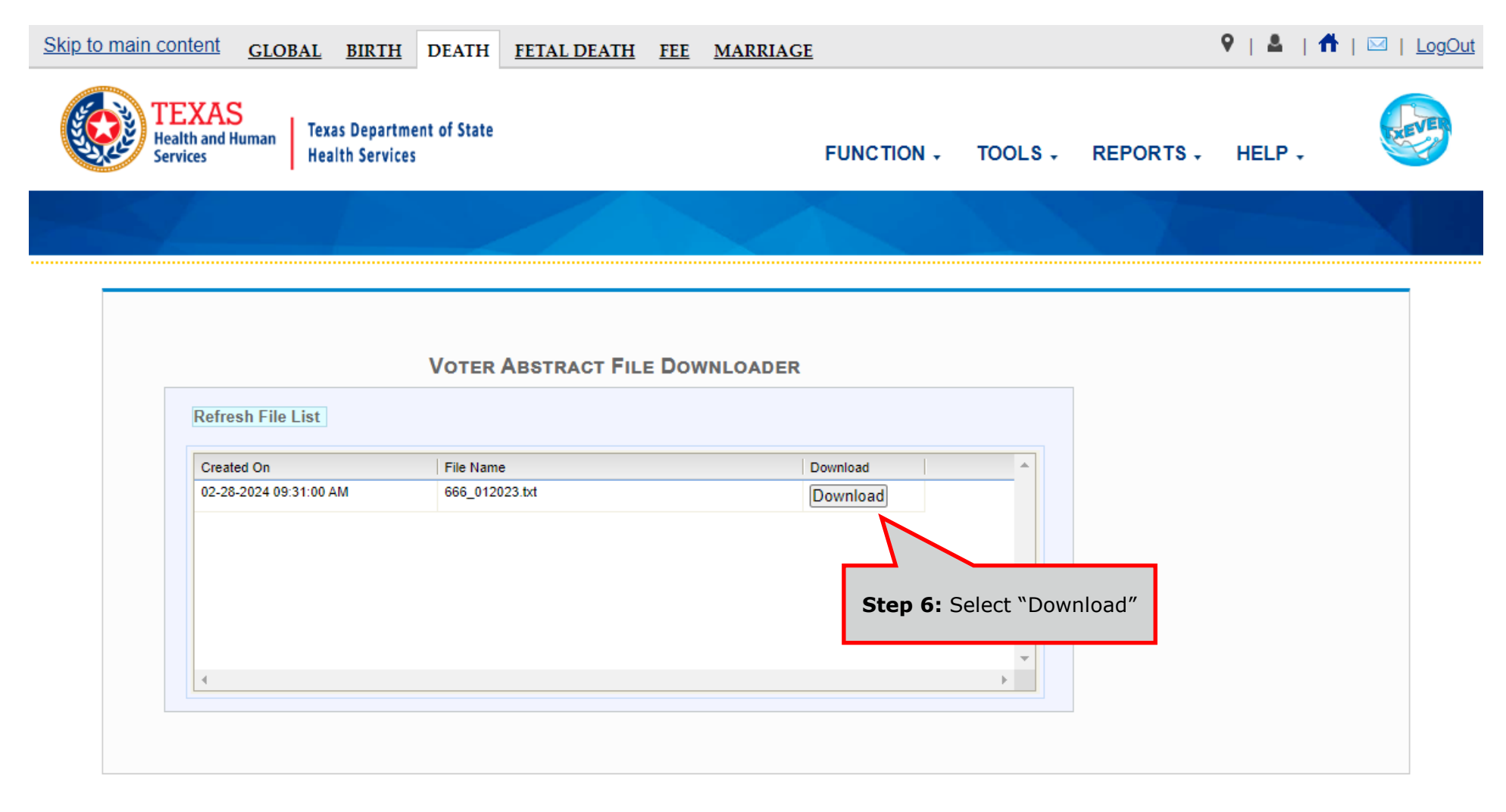

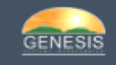

## Birth Reports Rejected Records Report

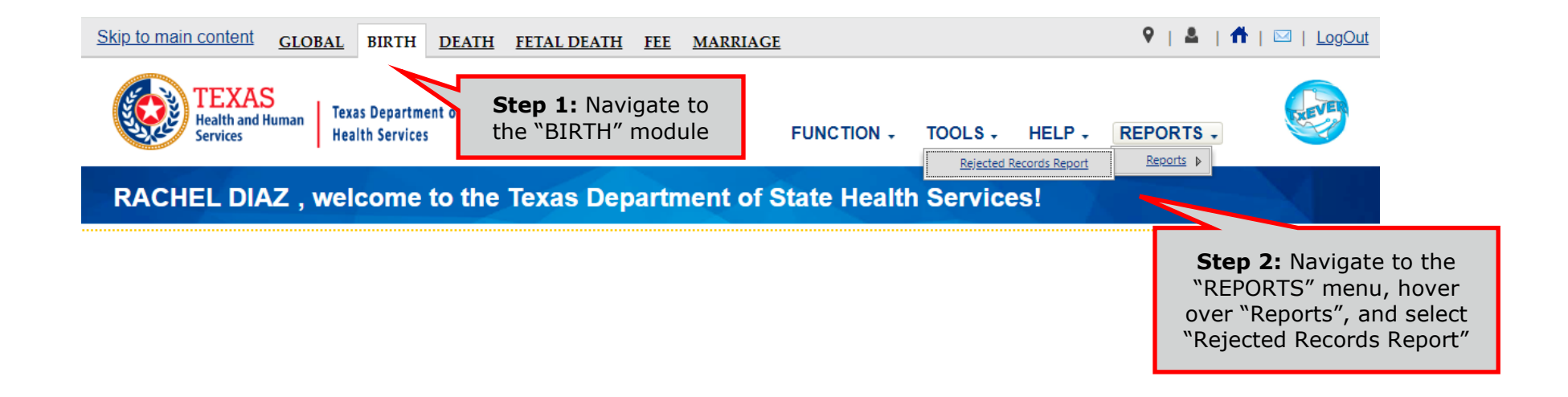

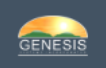

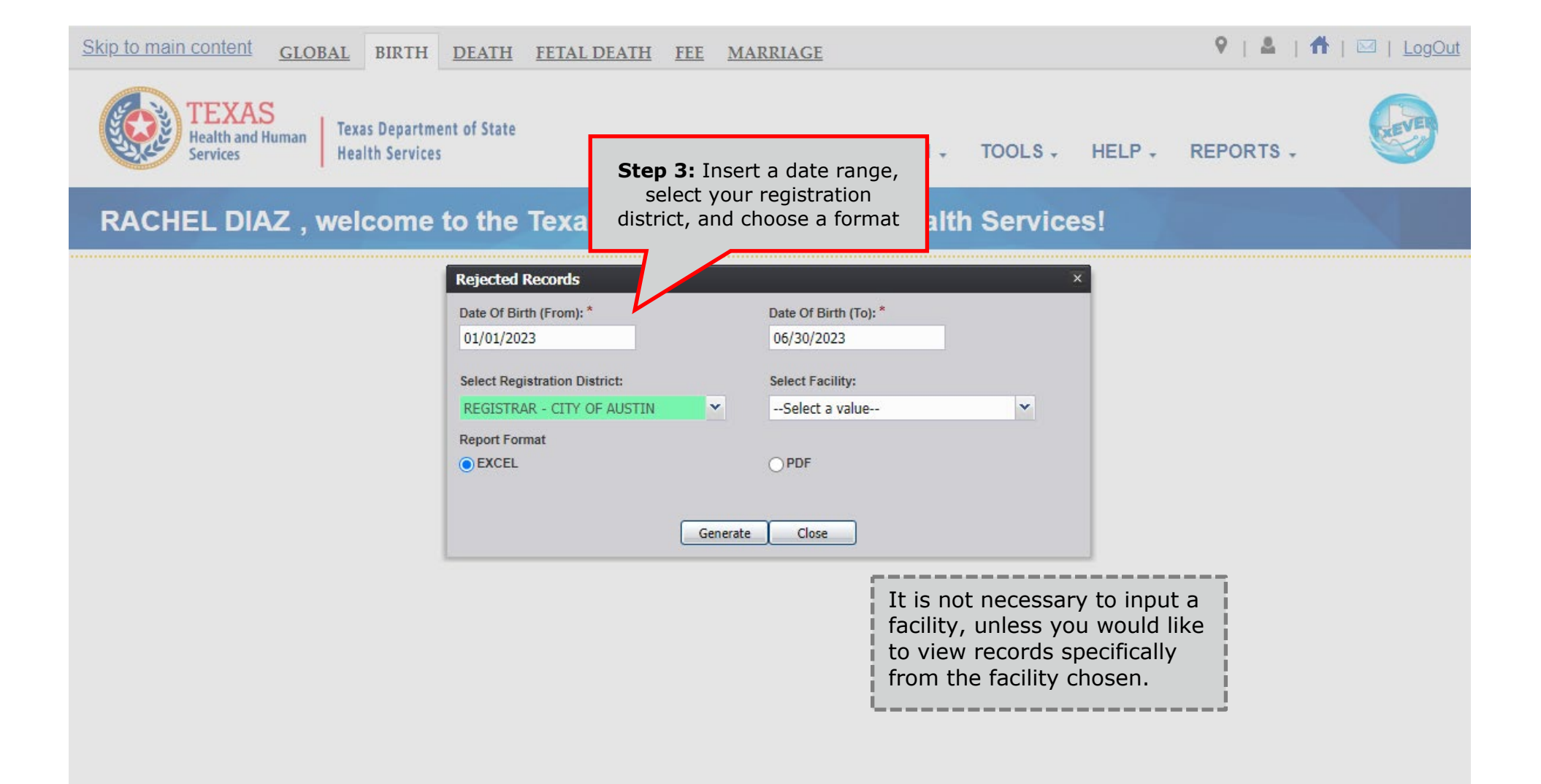

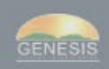

### Death Reports Birth Death Matching

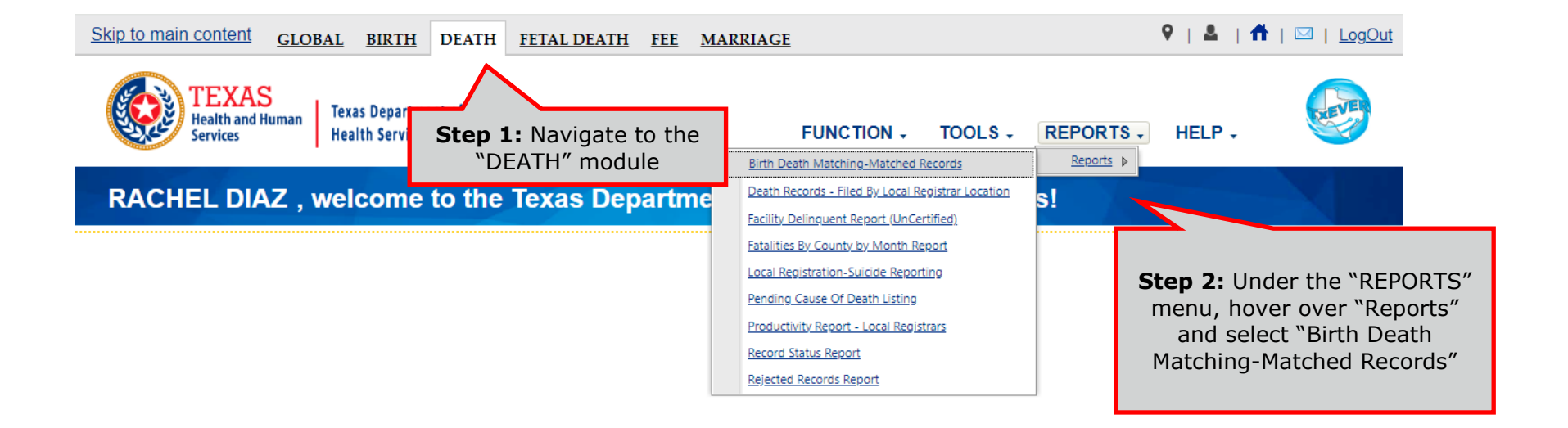

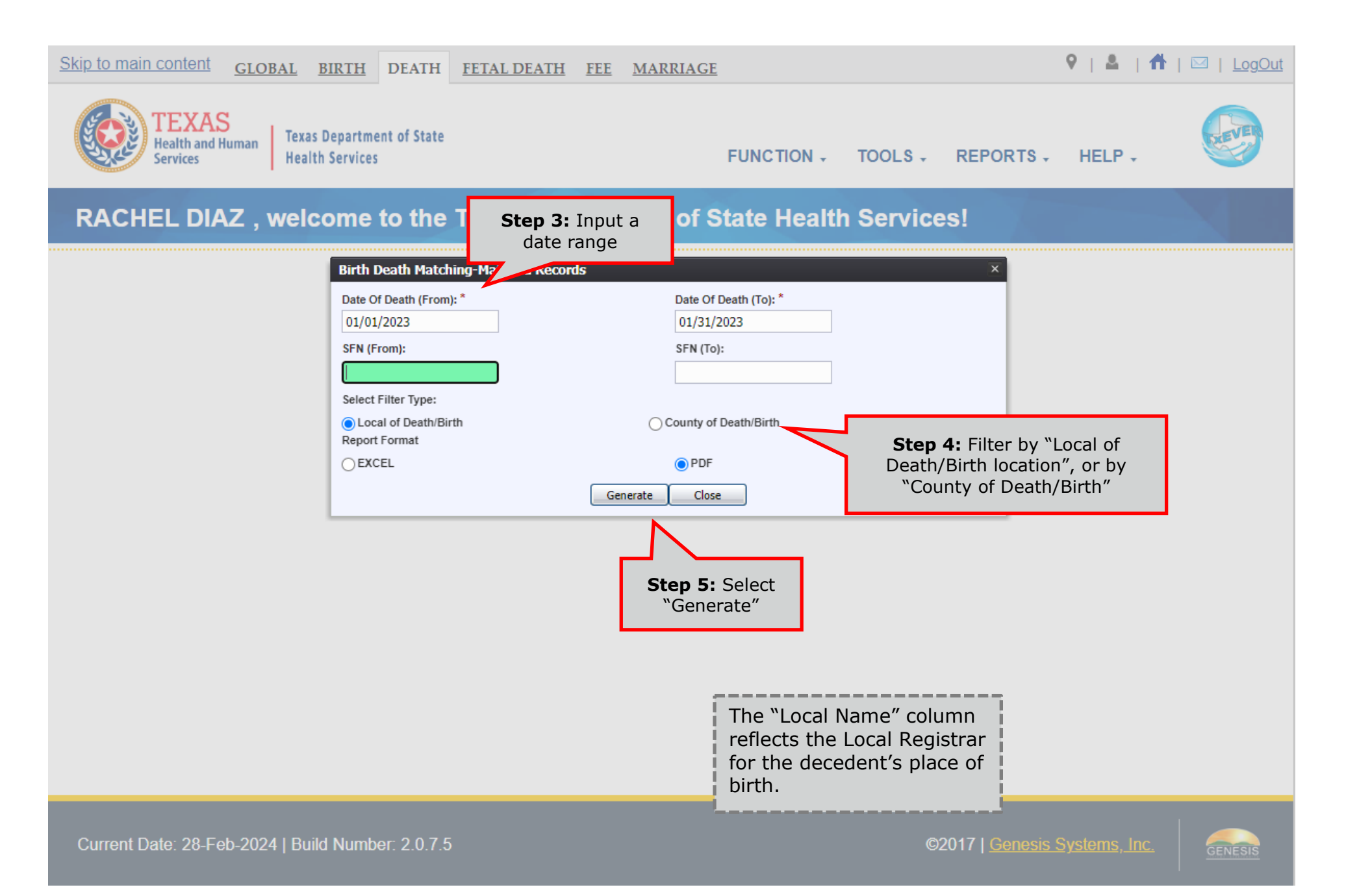

#### **Facility Delinquent Report**

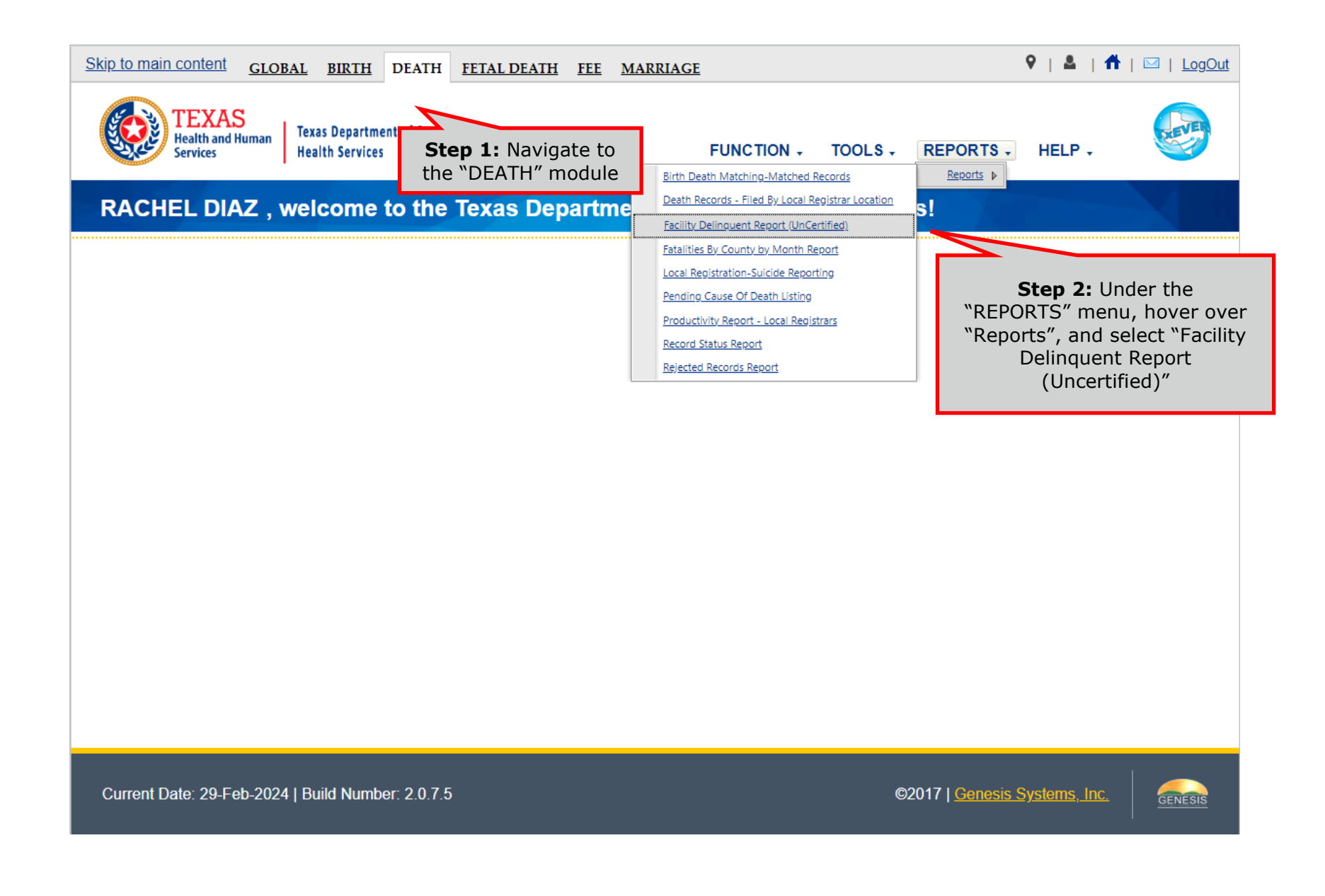

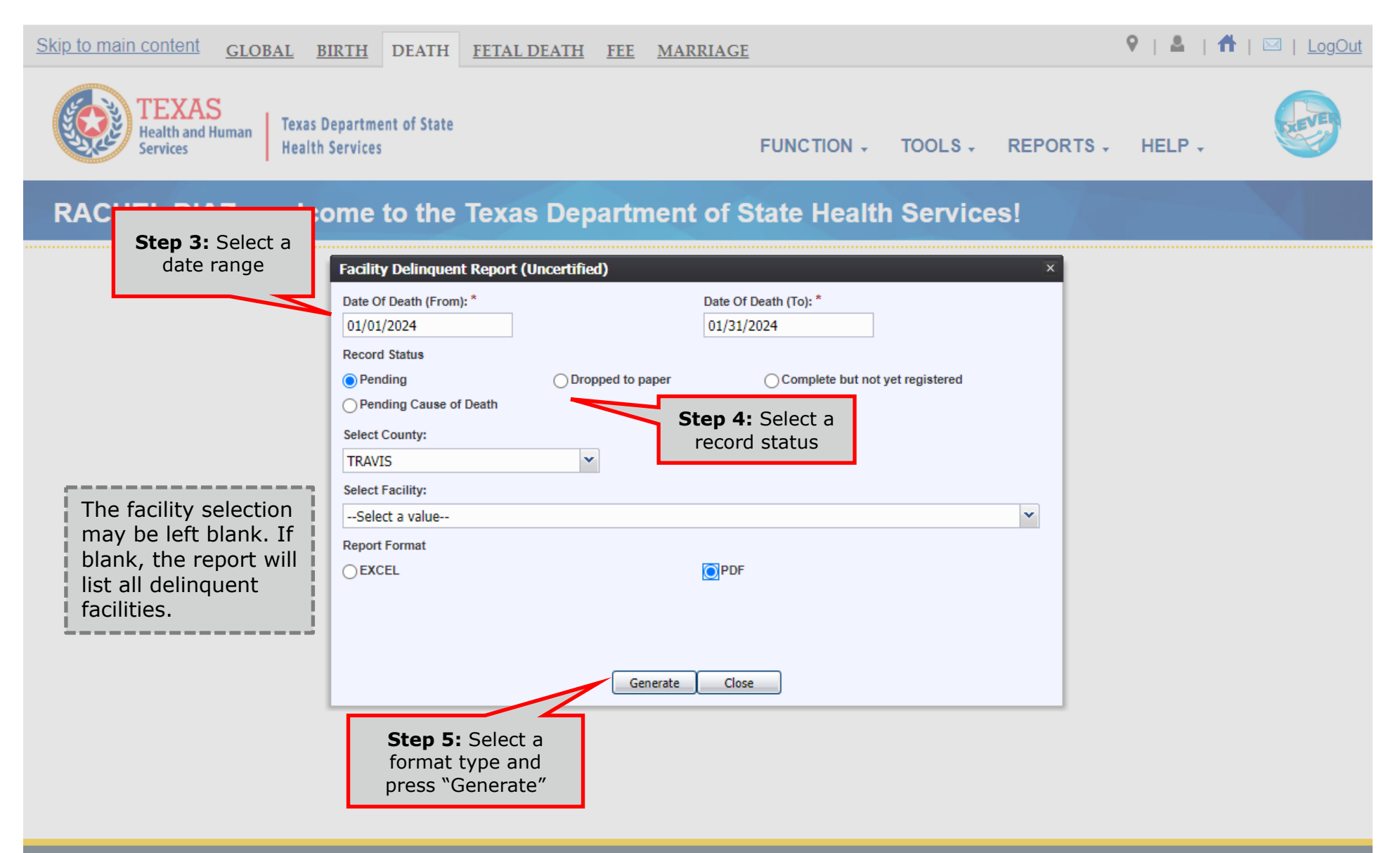

Current Date: 29-Feb-2024 | Build Number: 2.0.7.5

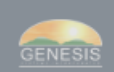

#### **Fatalities by County by Month Report**

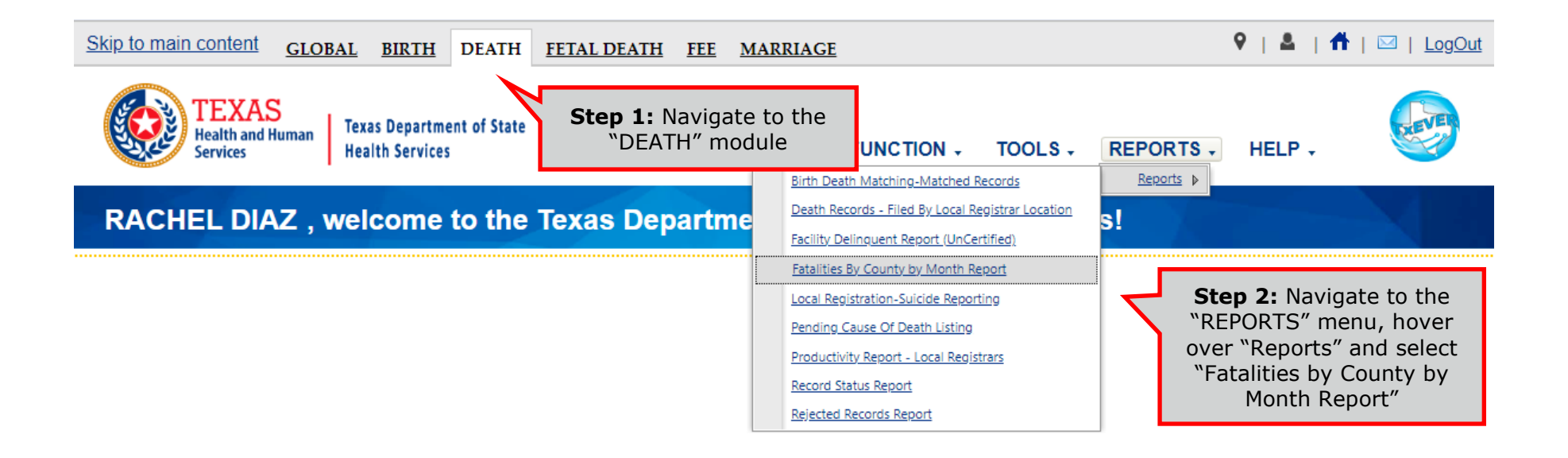

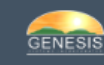

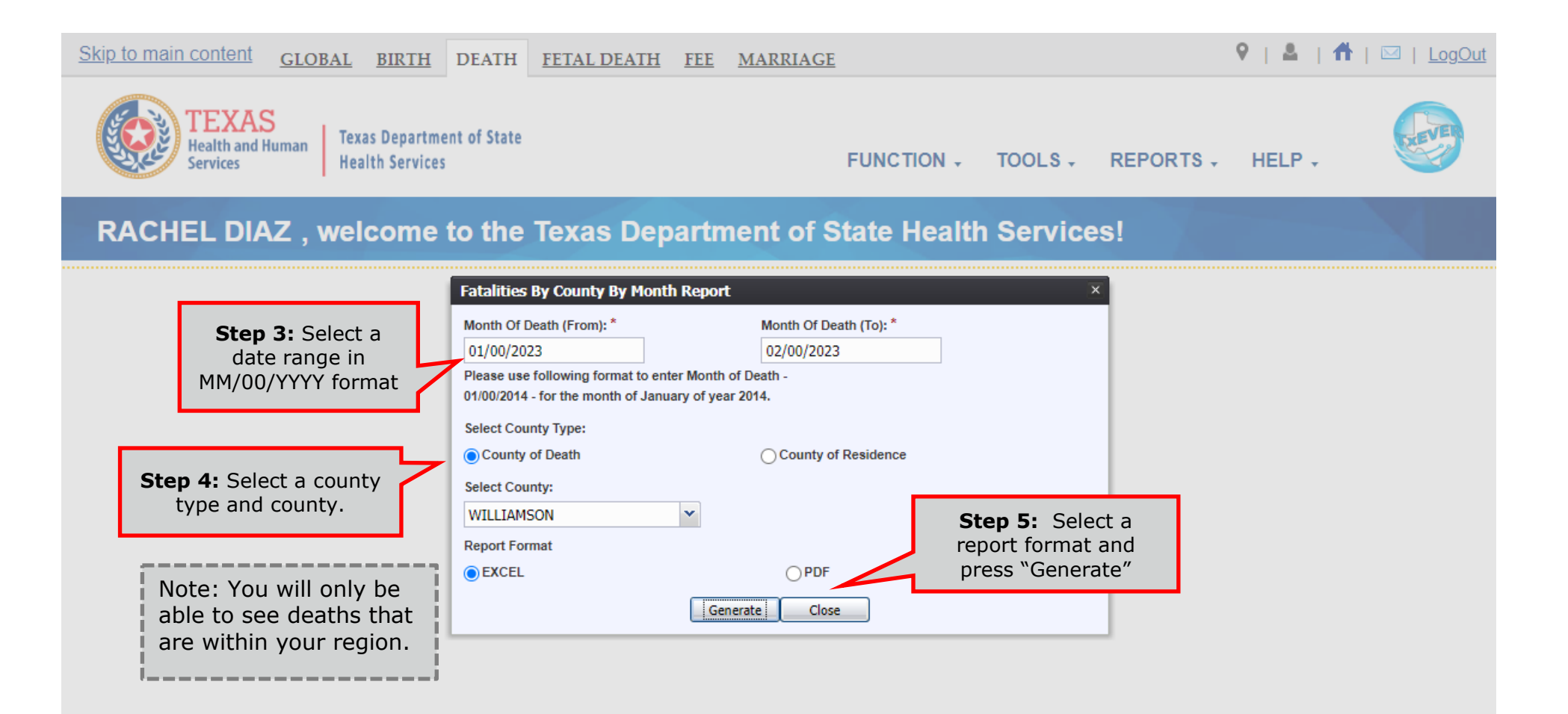

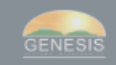

#### **Pending Cause of Death Listing**

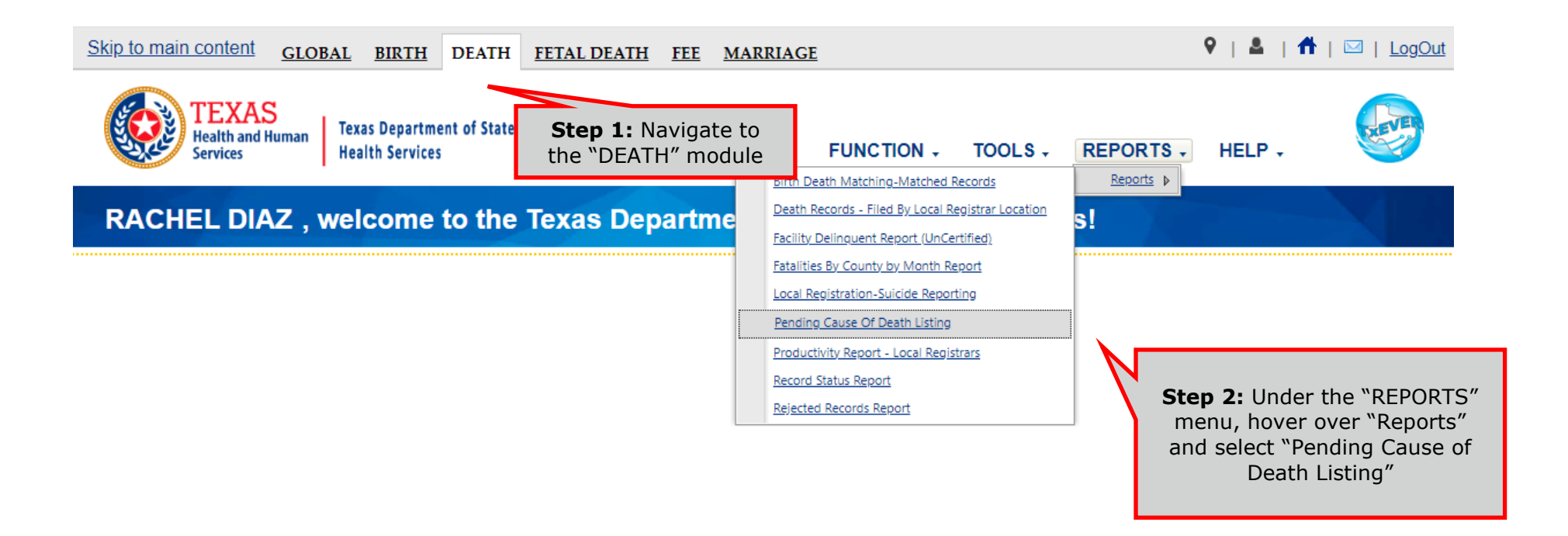

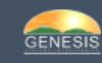

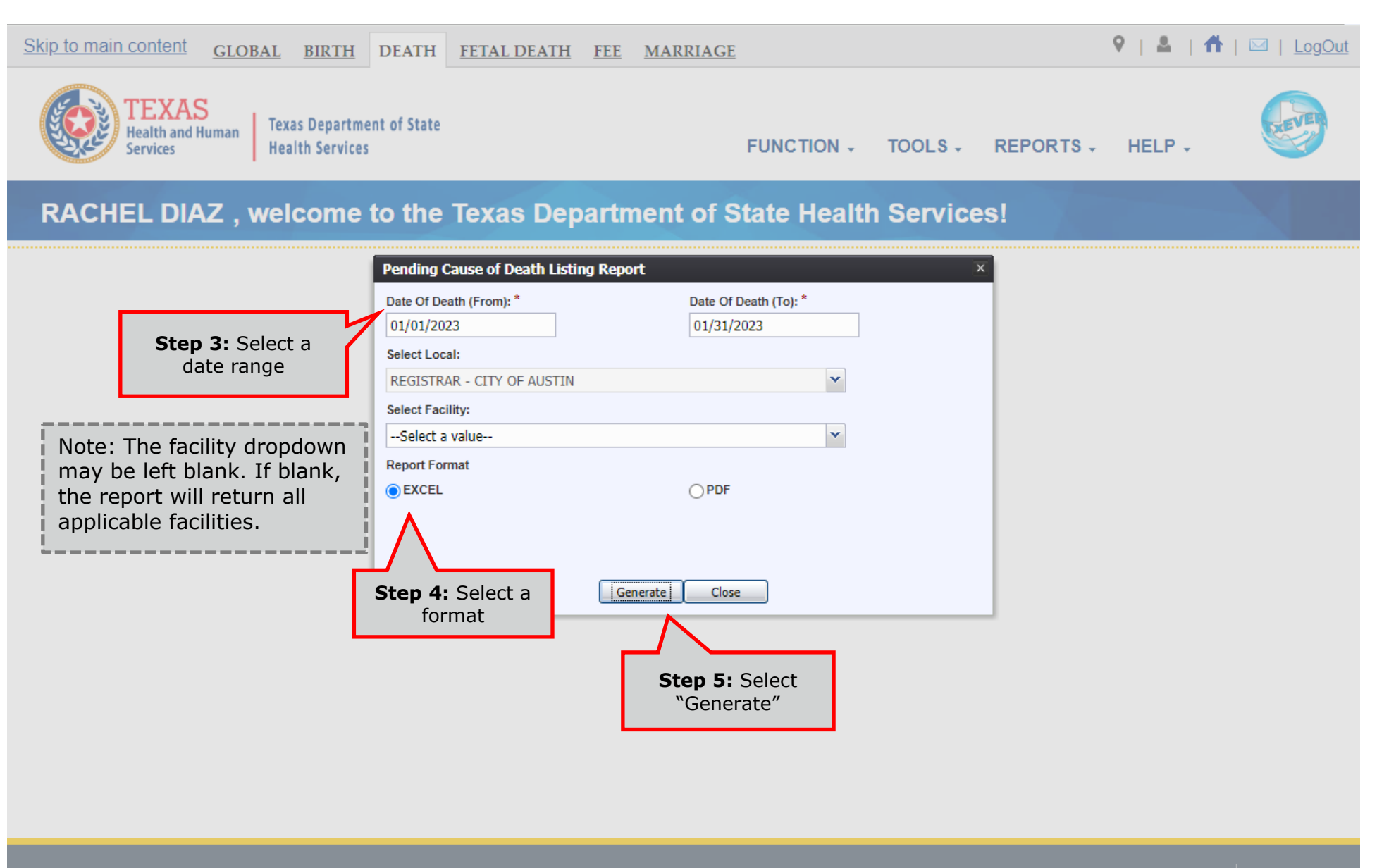

Current Date: 29-Feb-2024 | Build Number: 2.0.7.5

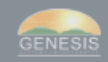

#### **Productivity Report – Local Registrars**

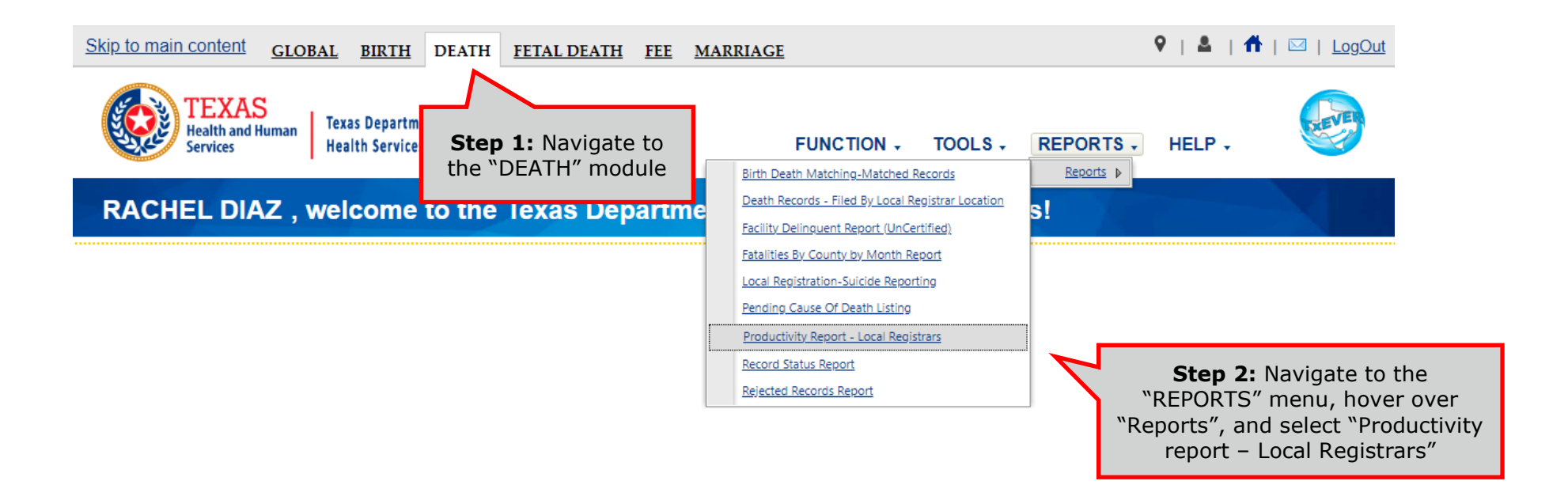

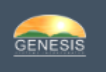

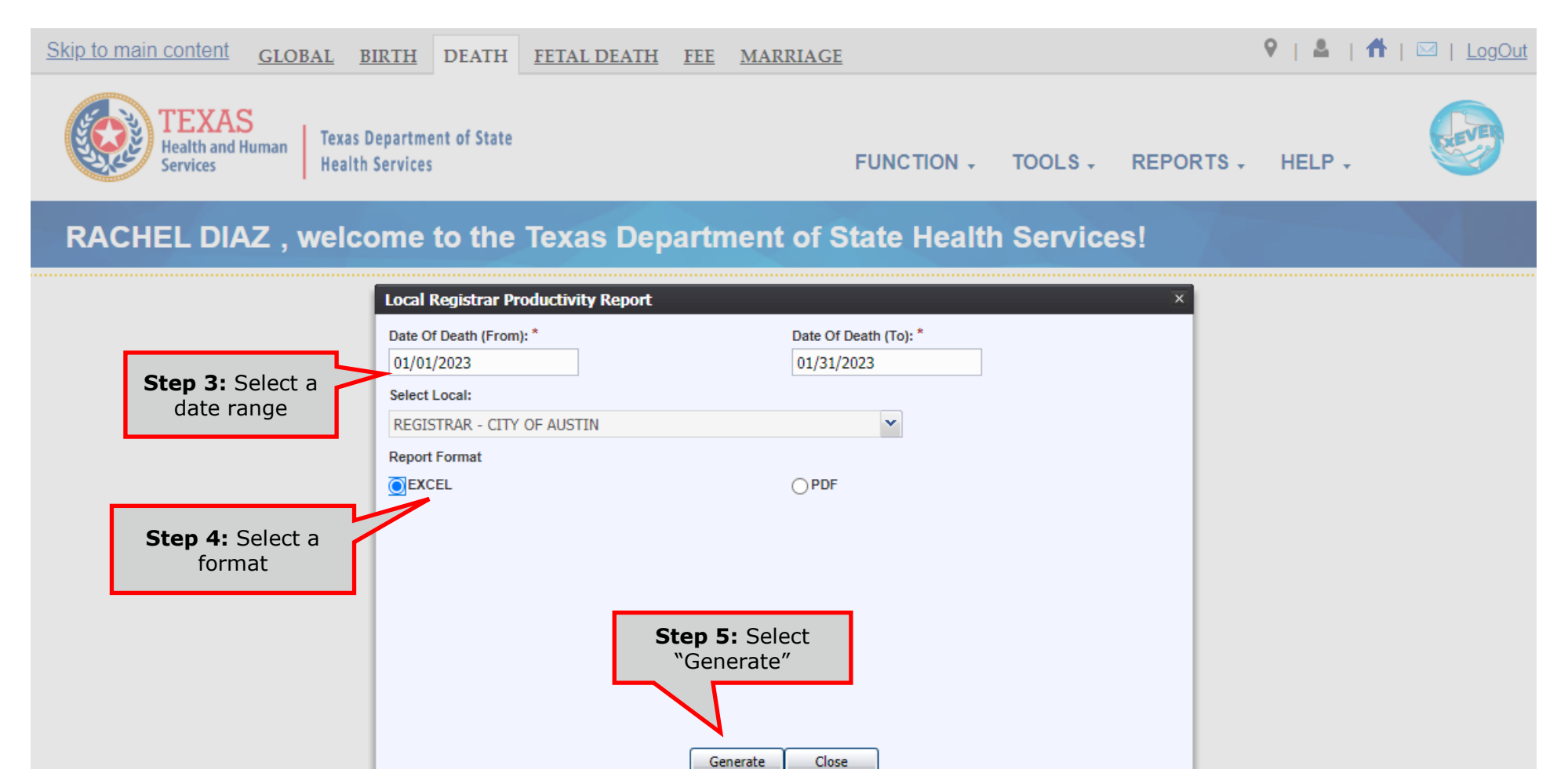

Current Date: 29-Feb-2024 | Build Number: 2.0.7.5

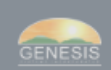

#### **Record Status Report**

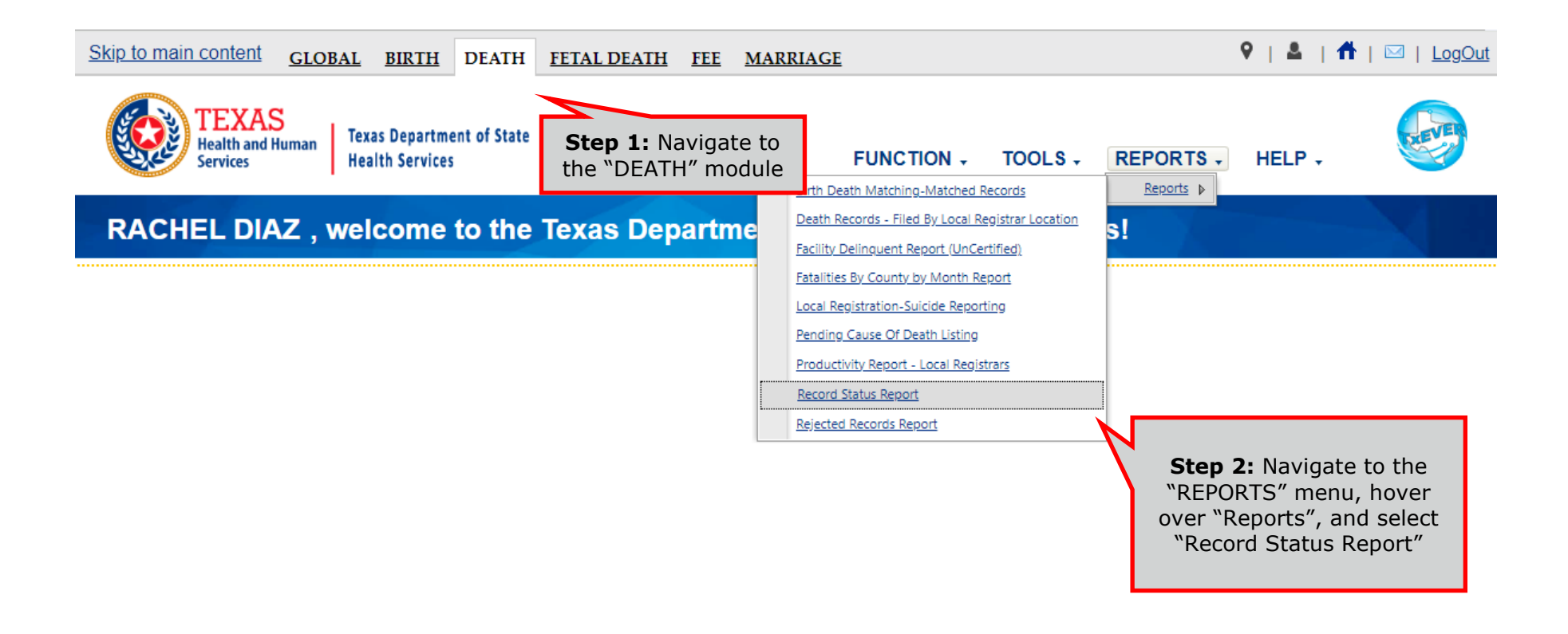

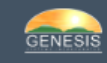

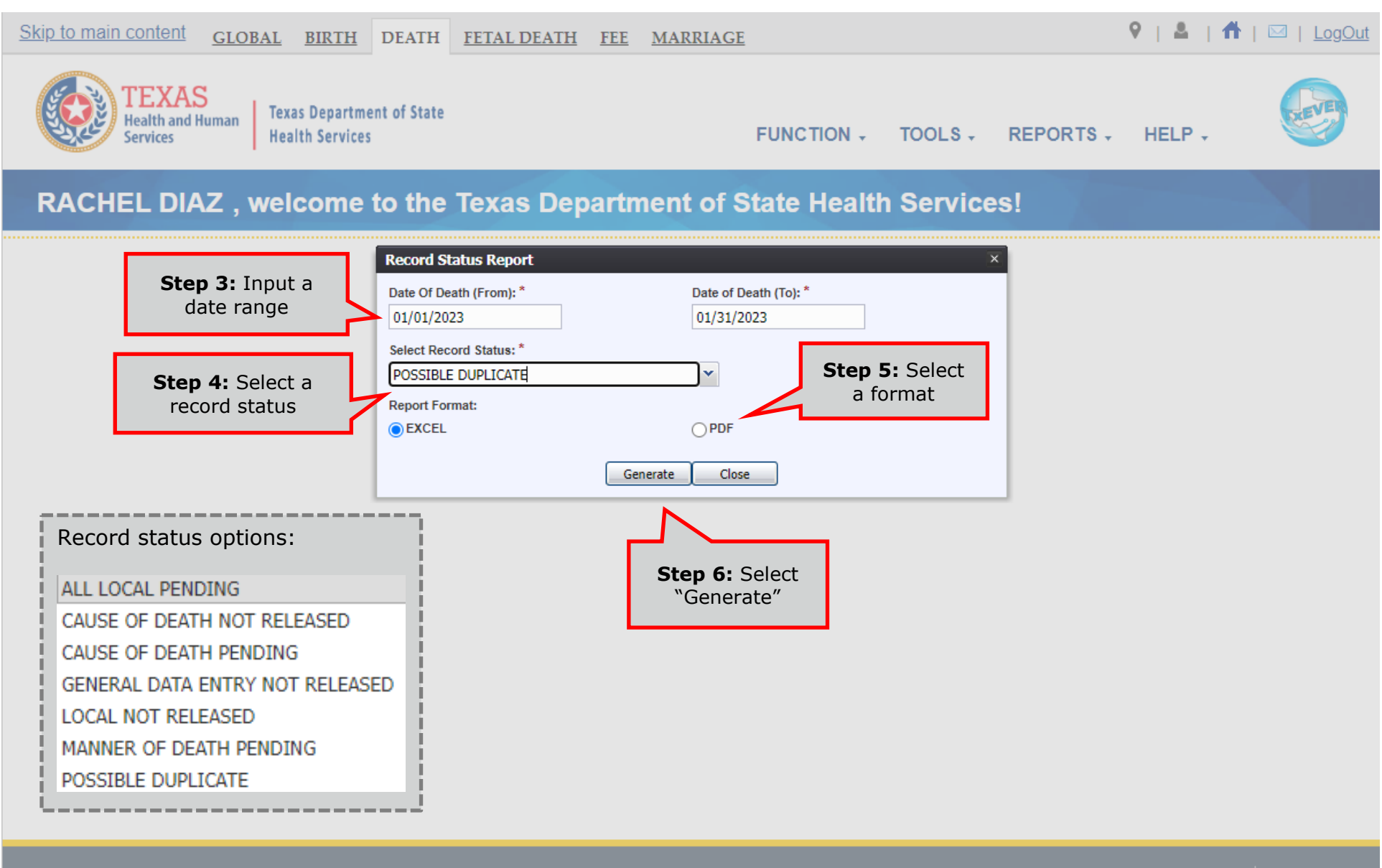

Current Date: 29-Feb-2024 | Build Number: 2.0.7.5

#### **Local Registration – Suicide Reporting**

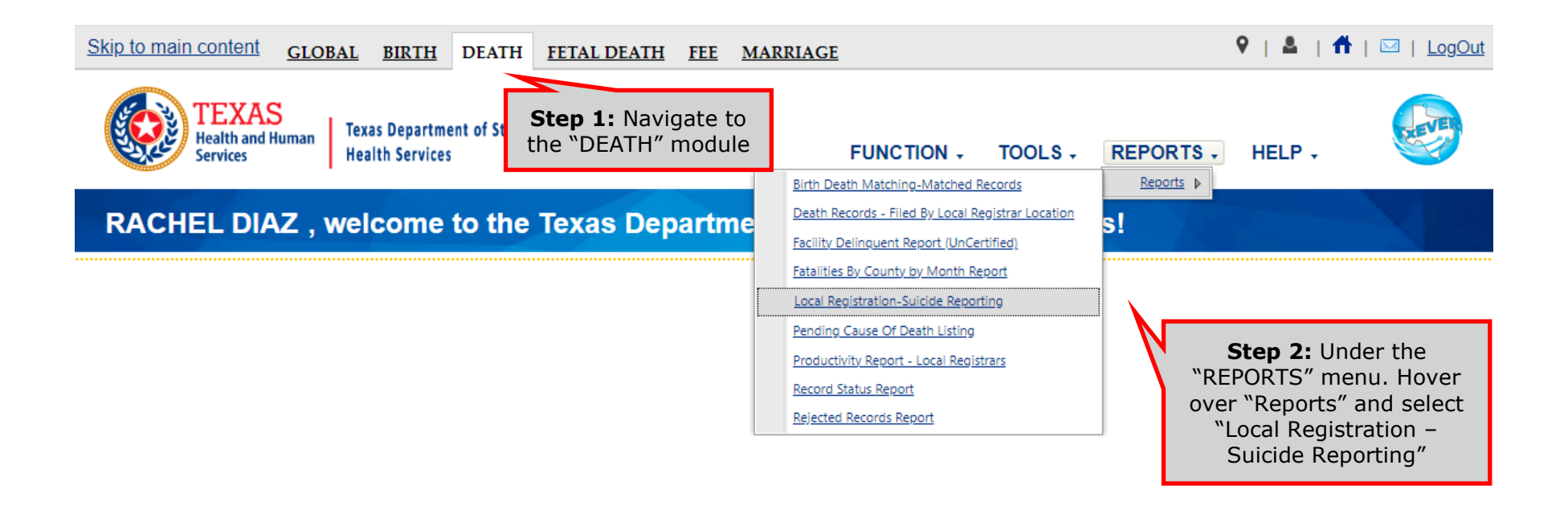

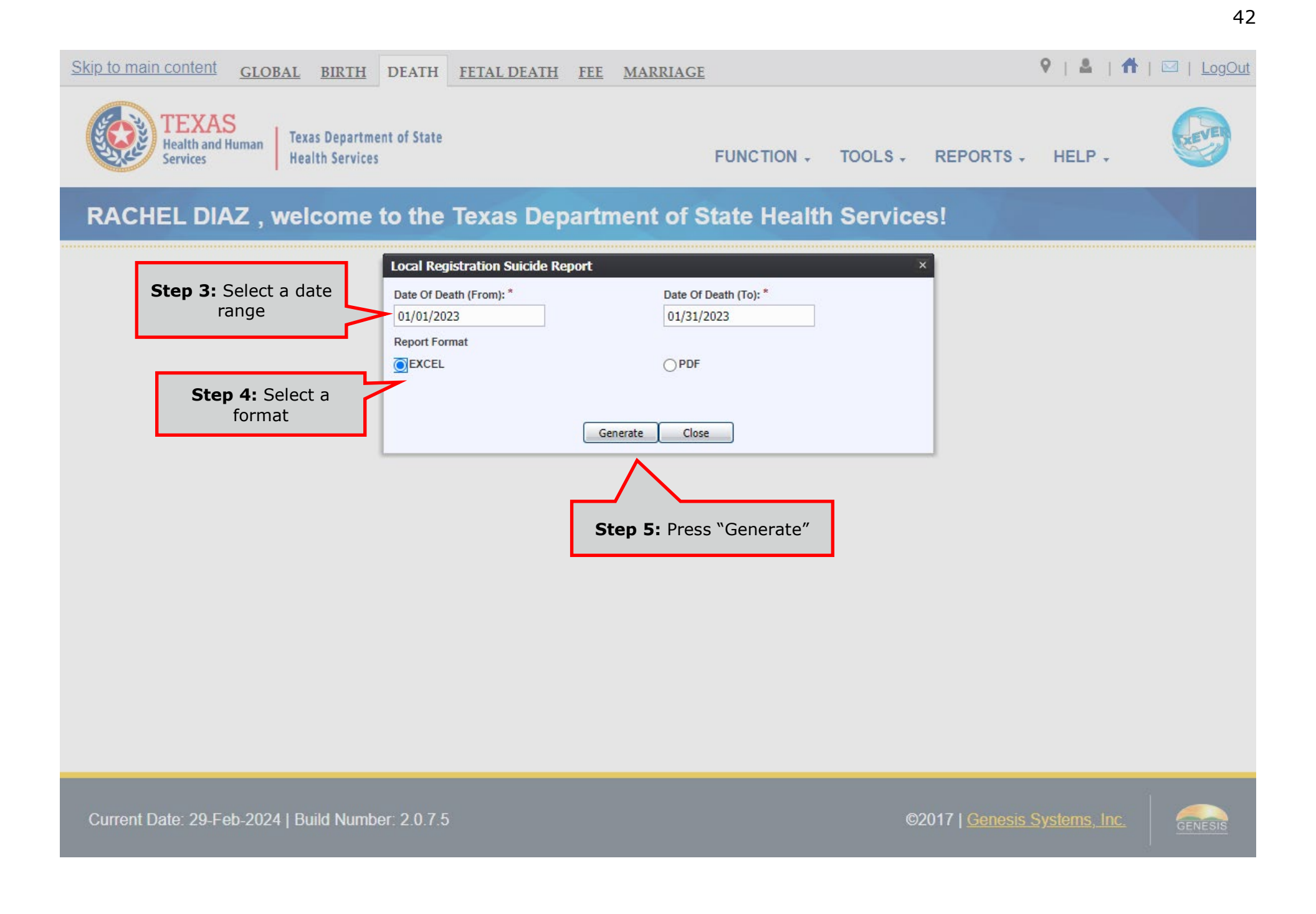